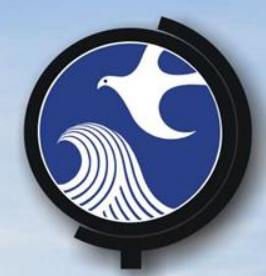

## **SRP HOT TOPICS**

## Tips and Help for Using and Submitting

CID (hard copy and online) and RIR (online)

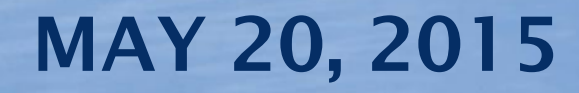

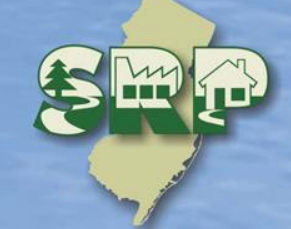

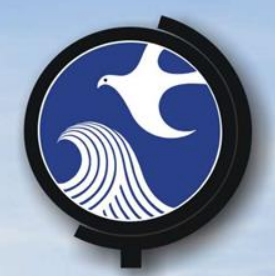

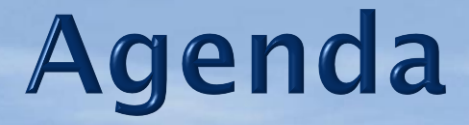

1. Overview - Elaine DeWan, Bureau Chief, Bureau of Information Systems

2. CID Tips and Help – Atwood Davis, Bureau of Inspection and Review

3. How to use the online RIR service more efficiently – Scott Tyrell, Bureau of Information Systems

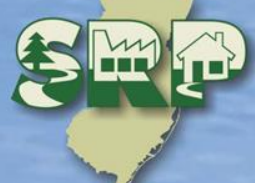

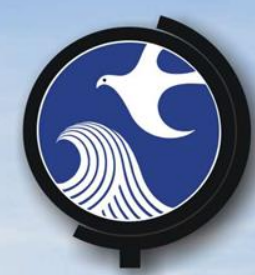

## Case Inventory Documents Tips and Help

Atwood Davis, Bureau of Inspection and Review 609-777-1398 Atwood.Davis@dep.nj.gov

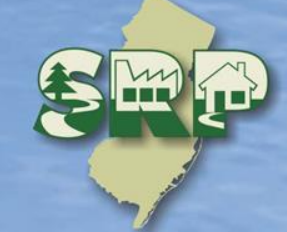

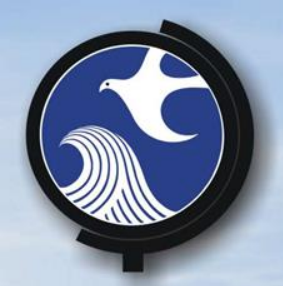

## **Case Inventory Document**

- AOC ID
- AOC Type
- AOC Details
- Confirmed
   Contamination
- AOC Status
- Status Date
- Incident#
- DEP AOC Number
- Contaminated Media
- Contaminants of Concern

- Additional Contaminants of Concern (2)
- Applicable Remediation
   Standard
- Exposure Route
- Additional Exposure Route
- RA Type
- Additional RA Type (2)
- Was an Order of Magnitude Evaluation Conducted?
- Activity

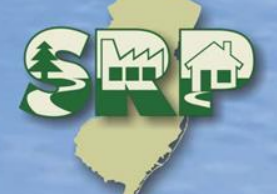

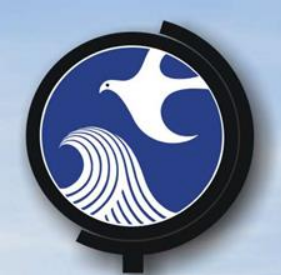

## **Case Inventory Document**

 The CID instructions are available in the "Column Instructions" tab located at the bottom of the spreadsheet

 Remember to populate each column – unless instructions allow for you to leave blank

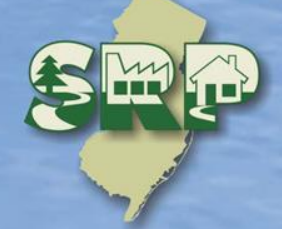

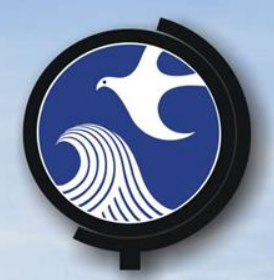

## **AOC Details**

- Next Version of CID will be called "AOC Description"
- DO...
  - Provide AOC details to distinguish between multiple occurrences of same "AOC Type"
  - For Federal UST AOC, provide # USTs, contents (Not "Other"), size

• Don't...

Put overflow from "Activity" column hereTell all about investigation of AOC here

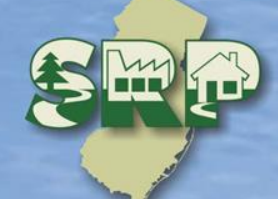

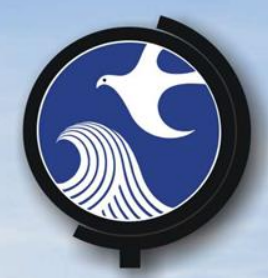

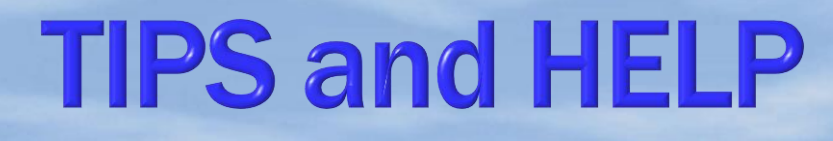

Each AOC should have its own row in the CID

>Do not use multiple rows for a single AOC

Do not change the AOC ID in future submittals

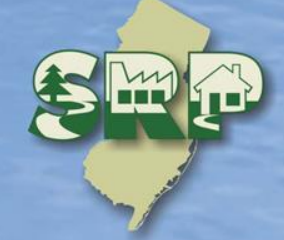

|              | DON'T                                                                          | DO                                                        |                       |
|--------------|--------------------------------------------------------------------------------|-----------------------------------------------------------|-----------------------|
| Case Invento | ory Document Version 1.3 06/25/14                                              |                                                           |                       |
| AOC ID       | AOC Type                                                                       | AOC Details                                               | Contaminated<br>Media |
| AOC-1        | Storage tank and appurtenance - Federal Regulated Under<br>ground storage tank | 3-5000 gallon unleaded gasoline underground storage tanks | Soil                  |
| AOC-1        | Storage tank and appurtenance - Federal Regulated Under<br>ground storage tank | 3-5000 gallon unleaded gasoline underground storage tanks | Ground Water          |
|              |                                                                                |                                                           |                       |
|              |                                                                                |                                                           |                       |
|              |                                                                                |                                                           |                       |

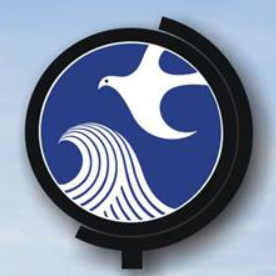

## **Ground Water**

 Ground water - Should be its own AOC(s) in the CID examples:
 > Linked to a specific AOC
 > For multiple discharges at a site
 > From an Off-site source

 LNAPL and DNAPL = Ground water contamination, regardless of dissolve phase

|                 | Do – Exam                                                                      | ples GW                                                                                   |                       |
|-----------------|--------------------------------------------------------------------------------|-------------------------------------------------------------------------------------------|-----------------------|
| Case Invent     | ory Document Version 1.3 06/25/14                                              |                                                                                           |                       |
| AOC ID AOC Type |                                                                                | AOC Details                                                                               | Contaminated<br>Media |
| AOC-1           | Storage tank and appurtenance - Federal Regulated Under<br>ground storage tank | 3-5000 gallon unleaded gasoline underground storage tanks                                 | Mixed Media           |
| AOC-2           | Environmental media - Media Ground water                                       | Ground water associated with 3-5000 gallon<br>unleaded gasoline underground storage tanks | Ground Water          |
| AOC-3           | Environmental media - Media Ground water                                       | Ground water                                                                              | Ground Water          |
| AOC-4           | Environmental media - Media Ground water                                       | PCE in ground water from off-site source                                                  | Ground Water          |
|                 |                                                                                |                                                                                           |                       |

|              | DON'T                                                                          | DO                                                        |                       |
|--------------|--------------------------------------------------------------------------------|-----------------------------------------------------------|-----------------------|
| Case Invento | ory Document Version 1.3 06/25/14                                              |                                                           |                       |
| AOC ID       | AOC Type                                                                       | AOC Details                                               | Contaminated<br>Media |
| AOC-1        | Storage tank and appurtenance - Federal Regulated Under<br>ground storage tank | 3-5000 gallon unleaded gasoline underground storage tanks | Mixed Media           |
| AOC-1        | Storage tank and appurtenance - Federal Regulated Under<br>ground storage tank | 3-5000 gallon unleaded gasoline underground storage tanks | Mixed Media           |
| AOC-1        | Storage tank and appurtenance - Federal Regulated Under<br>ground storage tank | 3-5000 gallon unleaded gasoline underground storage tanks | Mixed Media           |
| $\smile$     |                                                                                |                                                           |                       |

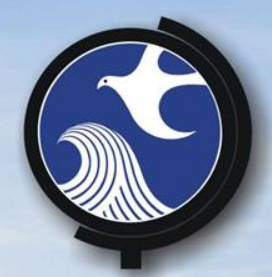

## **Activity Column**

### The Electronic CID is not printer friendly

- Finished typing information some of the text no longer appears
- Cell width and height can be expanded
   click and drag
- Cell features wrap-around text

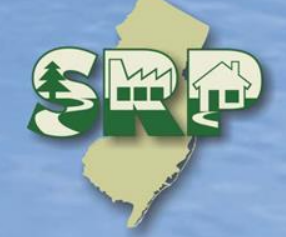

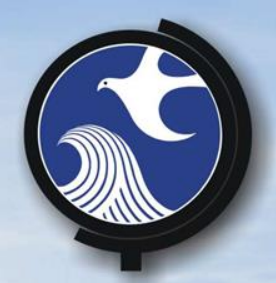

## **Activity Column**

- Provide just the high points
- If it was covered in previous column no need to restate it
- State basis for a "no sampling" decision
- Present what is relevant for current submittal
- Receptors
- Tell what's next

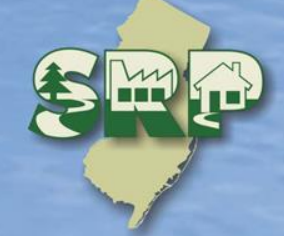

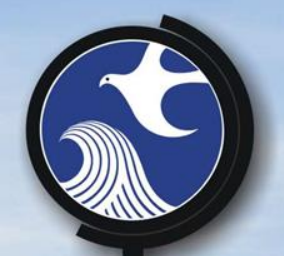

## **Example Activity Column**

| Additional<br>RA Type | Was an Order of<br>Magnitude<br>Evaluation<br>Conducted? | Activity                                                                                                    |
|-----------------------|----------------------------------------------------------|----------------------------------------------------------------------------------------------------|
|                       |                                                          | Benzene detected above GWQS but below VI GWSL.<br>Soil and Ground water delineation has been completed.<br>Remedial Action Workplan being prepared |
|                       |                                                          | March 2014 PA identified AST as potential AOC. No signs of discharge, no staining around tank. No further investigation recommended                |
|                       |                                                          | PA/SI conducted along with background investigation.<br>PCE contamination from an off-site source. RAO to be<br>issued                             |

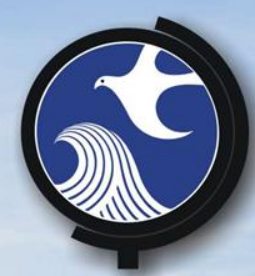

# Cut and Paste Issues And Red Text

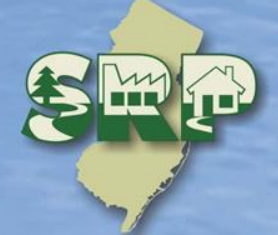

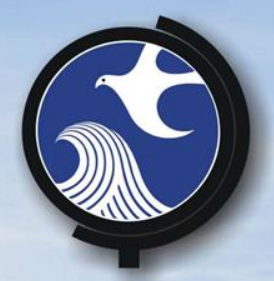

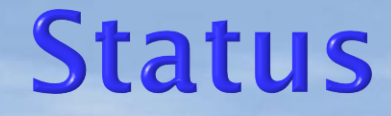

- Update the AOC status and Status Date with each remedial phase submission
- AOC Status is the most advanced remedial phase completed
- Status Date is the date of the submission

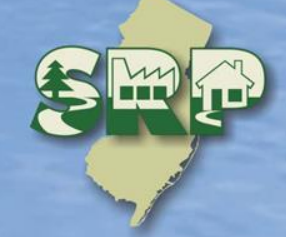

| <b>Status Example</b>                                     |            |             |  |  |  |  |
|-----------------------------------------------------------|------------|-------------|--|--|--|--|
| AOC Details                                               | AOC Status | Status Date |  |  |  |  |
| 3-5000 gallon unleaded gasoline underground storage tanks | SI         | 5/13/2015   |  |  |  |  |
| Dumpster                                                  | PA         | 4/1/2015    |  |  |  |  |
| Loading Docks - South Building                            | SI         | 5/13/2015   |  |  |  |  |

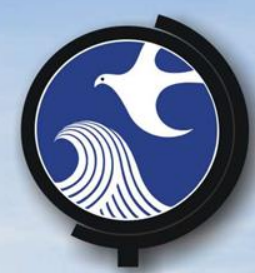

## **Questions?**

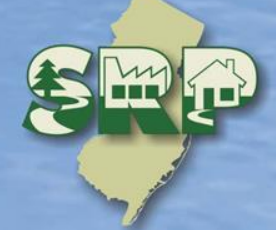

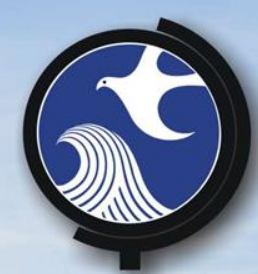

# Online Remedial Investigation Report Submission

**Scott Tyrrell**, Bureau of Information Systems 609-292-9418 scott.tyrrell@dep.nj.gov

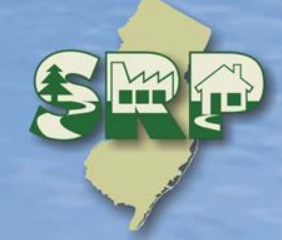

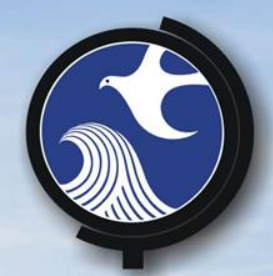

## **RIR Online Submission**

 Accepts the new electronic CID Allows submission of very large **RIR** files Displays only questions required based on previous answers Streamlines submission inspection

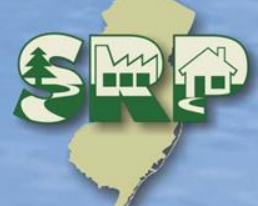

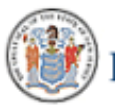

STATE OF NEW JERSEY DEPARTMENT OF ENVIRONMENTAL PROTECTION

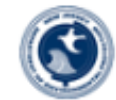

DEP Home | About DEP | Index by Topic | Programs/Units | DEP Online

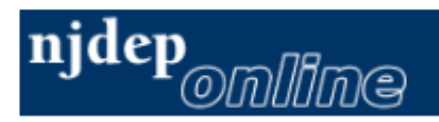

#### your portal to e-government services

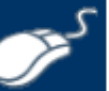

#### Welcome to New Jersey Department of Environmental Protection's Online Business Portal

The NJDEP Online system can be accessed via the myNewJersey Portal at <a href="http://www.nj.qov">http://www.nj.qov</a> or accessed directly from this page by selecting 'Log in to NJDEP Online'. You will be required to have a myNewJersey Portal account in order to access NJDEP's online services. If you do not have a myNewJersey Portal account you will be able to create one during the registration process. You will also be able to use this same myNewJersey account to access other services provided by other New Jersey Departments.

#### NJDEP Online offers 2 different types of services, Non-registered and Registered:

Non-registered Services do not require NJDEP Online or myNewJersey account creation and can be accessed without logging in:

| വ            | R  |
|--------------|----|
| ${}^{\circ}$ | N. |

Registered Services require users to create a NJDEP Online and myNewJersey account:

- <u>Pay a Paper Invoice</u> (Certain invoice types are not available for online payment)
- Documents and Forms
- Pay for a License
- Pesticide Product Registration
- Saltwater Angler Registration
- <u>Request a Waiver</u>
- <u>Vehicle Registration Renewal</u> (Recommended renewal method for companies with 10 or fewer vehicles)

#### What's New

#### NJDEPOnline and SSL Vulnerability

Due to the recent discovery of the latest SSLv3 vulnerability (POODLE), on November 7th, the myNJ Portal & NJDEPOnline will no longer support the SSLv3 protocol. SSLv3 is vulnerable to attacks, such as POODLE, which could compromise information sent and received across the Internet. SSLv3 is one of several protocols used for HTTPS, a method that browsers use to access web sites and keep information private. Connections to myNJ & NJDEPOnline will still be protected by HTTPS but they will require the newer industry-standard TLS protocol instead. The vast majority of connections to myNJ & NJDEPOnline already use TLS, and disabling SSLv3 will prevent browsers from being tricked into negotiating a less secure SSLv3 connection when, for example, a user is at a WiFi hotspot or other location that could be controlled by an attacker.

What you should do:

 <u>View Registered Services</u> (You must be logged in to use these services)

> For use with Microsoft Internet Explorer 9.0, Microsoft Internet Explorer 10.0 in Compatibility Mode, or Mozilla Firefox 26 or later.

Already a Registered User?

Login to NJDEP Online

Some NJDEP Online services have associated rees. A Visa, MasterCard,

Discover, American Express credit card, or a valid checking account is required for online

payment of the required fees.

Forgot your password?

New User?

Please read the following instructions carefully before continuing:

Registration Instructions

(PDF - 626KB)

Request Access to NJDEP Online

For optimal performance, it is advised to maintain only one browser window or tab when using NJDEP Online.

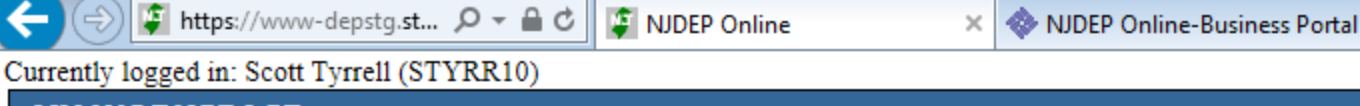

#### Service Selection \*

**MY WORKSPACE** 

Note: Access to this electronic service selection and submittal area is granted by selecting facilities using the user profile. Some services are accessible without selecting facilities as shown below.

Site Remediation LSRP-Related Services ISNA General Information Notice (GIN) Confirmed Discharge Notice (CDN)

Underground Storage Tank (UST) Program UST Notice of Intent to Close Underground Storage Tank Notice of Intent to Close

**Configure Services** 

#### \* My Facilities/Program Interests

Note: You may add Facilities/Program Interests by clicking the "Add Facilities" button below.

| Facility Name                        | Facility ID             | Program          | Access Type | Access Status | Change Manage<br>Access Security        | View                          | Remove  |
|--------------------------------------|-------------------------|------------------|-------------|---------------|-----------------------------------------|-------------------------------|---------|
| SRP UST WEB TEST PI                  | 164220                  | Site Remediation | General     | Granted       | I a a a a a a a a a a a a a a a a a a a | $\langle \! \! \! \! \rangle$ | 8       |
| Clicking a column title will sort th | he table by that column |                  |             |               |                                         |                               |         |
|                                      |                         |                  |             |               | A                                       | dd Fac                        | ilities |

#### \$ My Services - In Progress

Note: To edit or resume working on an "In Progress" item, please click on the appropriate number in the ID column.

🔁 100%

 $\mathbf{v} \mathbf{v}$ 

\_ ↓

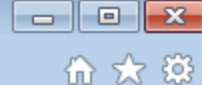

Help | Logout

\_ ↓

| I https://www-depstg.st                                                                                                    | - • ×                                  |
|----------------------------------------------------------------------------------------------------|----------------------------------------|
| njhome   citizen   business   government   services A to Z   departments                                                                | Skip Navigation                        |
| pewjersey <b>nj depo</b><br>department of environmental protection                                                                      | <sup>njdep</sup> online                |
| njdep home 1 about dep 1 index to<br>My Workspace User Profile Certifications Payments Documents and Forms Permit Folder NJDEP Open Gov | by topic I programs/units I dep online |
|                                                                                                    |                                        |

Please select from any one of the services below to begin your online submission by selecting the appropriate radio button before clicking the continue button. If you are not sure which service to select, you may access more information about each service by clicking on that service's hyperlink.

#### Site Remediation Reform Act (SRRA) - Notifications Services:

OLSRP Notification of Retention or Dismissal

#### Site Remediation Reform Act (SRRA) - Report and Workplan Services:

Remedial Phase Report Submission (RI)

#### Other Site Remediation Reform Act (SRRA) Services:

O Remediation Fee Assessment and Payment

Olick on the type description to see more information about that type.

Continue

#### INJDEP Online

×

× □ -\$\$ \$\$ ☆ \$}

1 - Instructions

- 2 Facility Selection
- 3 Case Selection
- 4 Submission Type Selection
- 5 Submission Name
- 6 Additional Site Information
- 7 Contacts
- 8 CID Upload
- 9 CID Upload Confirmation
- 10 RIR Details Primary
- 11 RIR Details Ecological
- 12 RIR Details Miscellaneous
- 13 Attachment Upload
- 14 RIR Attachment Upload
- 15 Certification

Please Note

You may click on a previously visited page (above) to navigate back to that screen. This service is compatible with Microsoft Internet Explorer 9.0, Microsoft Internet Explorer 10.0 in Compatibility Mode, and Mozilla Firefox 26 or later. You must install the latest version of Java before running your first service. Go to <a href="http://java.com/en/">http://java.com/en/</a>. Click 'Do I have Java?' and Click 'Verify Java Version'. Click the checkbox under 'Do not show this again' and click 'Run'. Follow the download and install steps if you do not have the current version.

#### Files you will need (minimum):

INSTRUCTIONS

- An initial or updated Receptor Evaluation Form (PDF) filled out and saved to your computer. This form and other forms listed below are available at: <u>http://www.nj.gov/dep/srp/srra/forms</u>.
- 2. A CID spreadsheet (Version 1.3 or later ONLY) filled out and saved to your computer.
- An EDD zip file (If there are multiple EDDs, they must be placed in separate folders and the folders must be zipped into one zip file).

EDD support: hazsite@dep.nj.gov, (609) 633-1380.

- 4. The RIR report (PDF) saved to your computer.
- Authorization form (PDF) to submit reports online (signed by the person responsible for conducting remediation).
- 6. Any other conditionally required forms including
  - A CEA Form (PDF), if one is required and not previously submitted.
  - Vapor Concern Response Action form (PDF) if one is required and not previously submitted.

Use this service when submitting a completed Remedial Investigation Report (RIR) for an area of concern or the entire site. In this service, the user will select the facility, confirm the site location, provide contact information, update and upload the case inventory document, and provide the DEP with the details of the remedial investigation that the LSRP has conducted. Finally, the LSRP will certify their submittal.

Help screens are available throughout the service. These provide links to useful SRP websites.

For additional information regarding remedial investigation activities, go to the DEP's Guidance Document Library website by clicking <u>here</u>. See also the applicable Site Remediation rules by clicking <u>here</u>.

 $\sim$ 

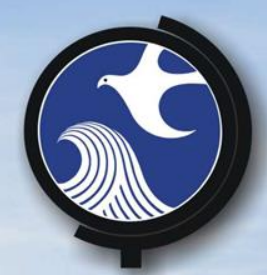

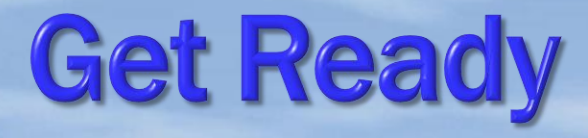

## Give files to be uploaded unique file names

## • Get the files in a folder in your Computer that is easy to find

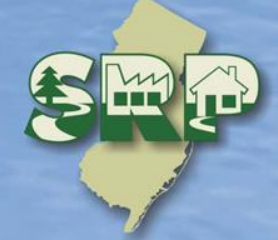

#### Files you will need (minimum):

- An initial or updated Receptor Evaluation Form (PDF) filled out and saved to your computer. This form and other forms listed below are available at: http://www.nj.gov/dep/srp/srra/forms.
- 2. A CID spreadsheet (Version 1.3 or later ONLY) filled out and saved to your computer.
- 3. An EDD zip file (If there are multiple EDDs, they must be placed in separate folders and the folders must be zipped into one zip file). EDD support: <a href="https://www.hatsite@dep.nj.gov">https://www.hatsite@dep.nj.gov</a>, (609) 633-1380.
- 4. The RIR report (PDF) saved to your computer.
- Authorization form (PDF) to submit reports online (signed by the person responsible for conducting remediation).
- Any other conditionally required forms including
  - A CEA Form (PDF), if one is required and not previously submitted.
  - Vapor Concern Response Action form (PDF) if one is required and not previously submitted.

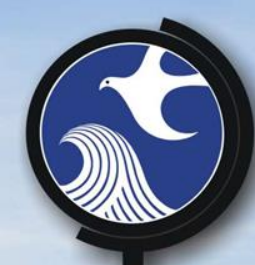

## **Establish where the RI is Filed**

Choose PI
Choose Case Activity
Type of RI

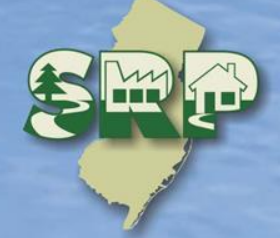

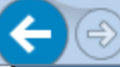

×

Help | Logout

#### Version: 5.3

Currently logged in: Scott Tyrrell (STYRR10)

#### FACILITY SELECTION

#### 1 - Instructions

- 2 Facility Selection
- 3 Case Selection
- 4 Submission Type Selection
- 5 Submission Name
- 6 Additional Site Information
- 7 Contacts
- 8 CID Upload
- 9 CID Upload Confirmation
- 10 RIR Details Primary
- 11 RIR Details Ecological
- 12 RIR Details **Miscellaneous**
- 13 Attachment Upload <

The grid below contains a list of Site Remediation Facilities that have been associated with your user profile. Please select the Facility related to this submission prior to clicking continue. If you do not see the facility for which you would like to make this submission, you may use the Facility Search link at the bottom of this page to add a Facility to your user profile.

| Select   | Facility                          | Facility ID | Facility Type | e Municipality | Address           |
|----------|-----------------------------------|-------------|---------------|----------------|-------------------|
| ullet    | SRP UST WEB TEST PI               | 164220      | SRP-PI        | Trenton City   | 401 E STATE<br>ST |
| Clicking | a column title will sort the tabl | ı.          |               |                |                   |

If you do not see the Facility you are looking for, it may be because the facility associated with the Facility has not been added to your user profile. To search for facilities and add them to your profile, please click here.

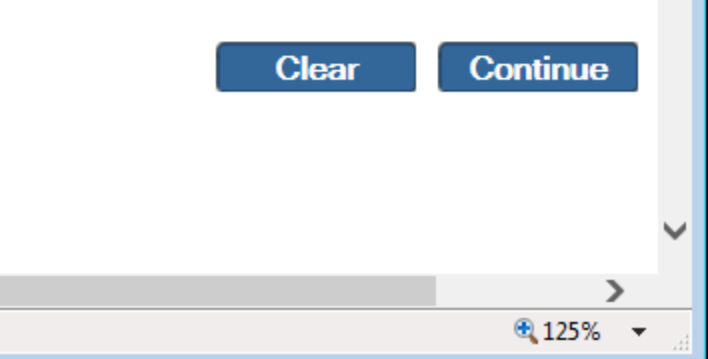

| (←) (⇒) I https://www-depstg.st 𝒫 ~ 🔒 ♂  | 6               |
|------------------------------------------|-----------------|
| irrently logged in: Scott Tyrrell (STYRR | $\mathbf{I}(0)$ |

SRP UST WEB TEST PI

Help | Logout

×

- - X

俞太繇

#### CASE SELECTION

#### 1 - Instructions

- 2 Facility Selection
- 3 Case Selection
- 4 Submission Type Selection
- 5 Submission Name
- 6 Additional Site Information
- 7 Contacts
- 8 CID Upload
- 9 CID Upload Confirmation
- 0 RIR Details Primary
- 1 RIR Details Ecological
- 2 RIR Details Miscellaneous
- 3 Attachment Upload

<

4 - RIR Attachment the last of

Select the case that pertains to this service submission. Use the communication center number, incident number, notice of intent (NOI) number, or ISRA transaction number to assist in selecting the correct case. Note that the Case Tracking Number is auto-generated by the Department.

I NJDEP Online

If the service is going to apply to more than one of the cases listed on this page, you must contact Bureau of Case Assignment (BCAIN) at 609-292-2943 and have the cases merged prior to continuing with this service. Alternatively, you may continue with this RIR service by completing a separate RIR submission for each case.

|                                                            | Select | Activity<br>Number | Activity<br>Type    | Case Tracking<br>Number | Status | Status<br>Date | Case Name                            | Document Title                    |
|------------------------------------------------------------|--------|--------------------|---------------------|-------------------------|--------|----------------|--------------------------------------|-----------------------------------|
|                                                            | 0      | LSR140006          | LSRP<br>New<br>Case | 145525                  | Active | 09/05/2014     | Case From<br>UST Closure<br>DEP Test | TMS164220UCL140005<br>SRP US      |
| •                                                          |        | LSR140003          | LSRP<br>New<br>Case | 143333                  | Active | 04/21/2014     | Incident at<br>DEP Test              | 13-12-11-0355-29<br>SRP TEST CASE |
| Clicking a column title will sort the table by that column |        |                    |                     |                         |        |                |                                      |                                   |

The LSRP must be retained for this case in order to continue. The Annual Remediation Fee Form (ARFF) must be up to date in order to complete the RIR service.

125%

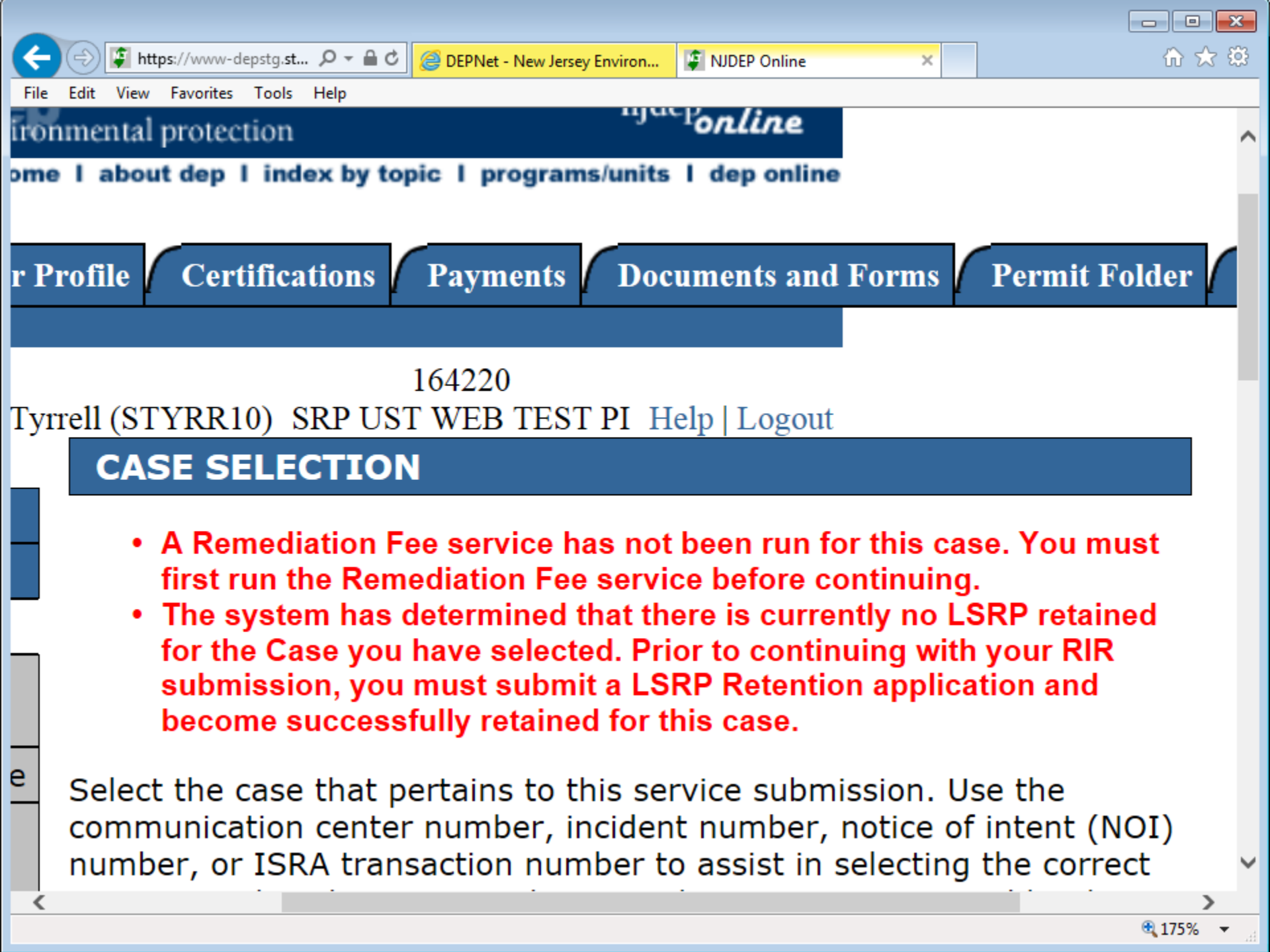

|                                   |                                                                                                    | × |
|-----------------------------------|----------------------------------------------------------------------------------------------------|---|
| https://www-depstg.st             | t ♀ ← 🗎 & @ DEPNet - New Jersey Environ 🕼 NJDEP Online ×                                                       | 3 |
| Currently logged in: Scott Ty     | rrell (STYRR10) SRP UST WEB TEST PI Help   Logout                                                              | ~ |
|                                   | SUBMISSION TYPE SELECTION                                                                                      |   |
| 1 - Instructions                  |                                                                                                    |   |
| 2 - Facility Selection            | Choose from one of the submission types and click 'Continue':                                                  |   |
| 3 - Case Selection                | Note: The RIR should NOT be submitted via NJDEP Online unless the RI is                                        |   |
| 4 - Submission Type               | complete for all Contaminated Areas of Concern (CAOCs) addressed in this                                       |   |
| 5 - Submission Name               | Remedial Action Outcome (RAO) and the delineation is complete for that media.                                  |   |
| 6 - Additional Site               | <u>RIR Area(s) of Concern</u>                                                                                  |   |
| Information                       | Use this service when the RIR for this submission is complete for one or                                       |   |
| 7 - Contacts                      | If a PA as defined under N.J.A.C. 7:26E-1.8 was conducted for this                                             |   |
| 8 - CID Upload                    | contaminated site and you are addressing ONLY some of the CAOCs with this submission, select this radio button |   |
| 9 - CID Upload                    | Submission, select this radio button.                                                                          | I |
| 10 - RIR Details                  | O <u>RIR Entire Site</u> Use this convice when the DIP for this submission is complete for all                 |   |
| Primary                           | discharges/Contaminated Areas of Concern (CAOCs) known for the entire                                          |   |
| 11 - RIR Details<br>Ecological    | contaminated site, based upon the completion of a PA as defined under N.J.A.C. 7:26E-1.8.                      |   |
| 12 - RIR Details<br>Miscellaneous | 1 Click on the type description to see more information about that type.                                       |   |
| 13 - Attachment<br>Upload         | Continue                                                                                                    |   |
| 14 DTD Attachment                 |                                                                                                    | Ý |
| (                                 | ▲ 125% ▼                                                                                                    |   |
|                                   |                                                                                                    |   |

| ← 🕞 😰 https://www-depstg.st.       | ・ ♀ ← 🖨 🖒 📮 NJDEP Online                                                       | ×                                | ☆ 🛠                |  |  |  |
|------------------------------------|--------------------------------------------------------------------------------|----------------------------------|--------------------|--|--|--|
| Currently logged in: Scott Ty      | rrell (STYRR10) SRI                                                            | PUST WEB TEST PI                 | Help   Logout      |  |  |  |
|                                    | SUBMISSION NAME                                                                |                                  |                    |  |  |  |
| 1 - Instructions                   | The submission name for this                                                   | PIP has been auto-nonulated      | using information  |  |  |  |
| 2 - Facility Selection             | from the Department's data                                                     | management system. The user      | may edit or rename |  |  |  |
| 3 - Case Selection                 | the submission/project name and add a description for their RIR submission for |                                  |                    |  |  |  |
| 4 - Submission Type<br>Selection   | ease of identification, should                                                 | the user wish to return to it at |                    |  |  |  |
| 5 - Submission Name                | *Submission/Project                                                            |                                  |                    |  |  |  |
| 6 - Additional Site<br>Information | Name:<br>RIR-AOC#503618 @ 164220 - N                                           | IAME WILL PREPOPULATE            | ×                  |  |  |  |
| 7 - Contacts                       |                                                                                |                                  |                    |  |  |  |
| 8 - CID Upload                     | Comments:                                                                      |                                  |                    |  |  |  |
| 9 - CID Upload<br>Confirmation     |                                                                                |                                  | ^                  |  |  |  |
| 10 - RIR Details<br>Primary        |                                                                                |                                  | $\sim$             |  |  |  |
| 11 - RIR Details<br>Ecological     |                                                                                |                                  |                    |  |  |  |
| 12 - RIR Details<br>Miscellaneous  | * Required                                                                     |                                  |                    |  |  |  |
| 13 - Attachment<br>Upload          |                                                                                |                                  | Continue           |  |  |  |
| 14 - RIR Attachment                |                                                                                |                                  |                    |  |  |  |
|                                    |                                                                                |                                  | • 125% -           |  |  |  |

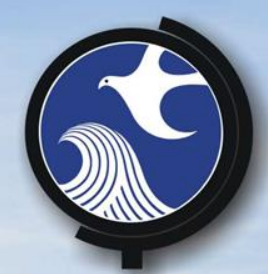

## Where is the Site?

# Confirm Address Block and Lots Coordinates

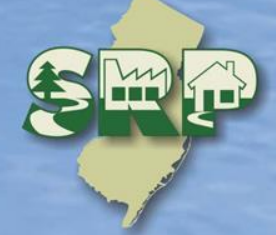

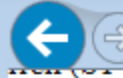

#### Additional Site Information

Note: You cannot change or edit the information displayed under the "Location Address" screen. The name of the City (bein may not match the name of the Municipality (the Incorporated name). You can only check this information for accuracy. If t is incomplete or incorrect, contact BCAIN at (609) 292-2943

×

Toth Toolog

- - X-

☆☆ 發

"Location Description" text box is usually blank. The user cannot edit this text box. Information that is present in this text b site information that does not fit the norm. Examples: Sites with no street address number, discharges that have occurred i a street, etc.

Verify the X and Y coordinates. If they are not correct, select the "Undo Location" button, and follow the directions as statec "Coordinate Selection" section below.

| Case Name:                                                                                                  | Incident at DEP Test                                  |                                                                              |                      |   |
|----------------------------------------------------------------------------------------------------|-------------------------------------------------------|------------------------------------------------------------------------------|----------------------|---|
| Location Address:<br>Line 1:<br>Line 2:<br>Line 3:<br>City:<br>State:<br>Zip Code:<br>Location Description: | 401 E STATE ST<br>Trenton City<br>New Jersey<br>08608 | County:<br>or<br>Multi-County:<br>Municipality:<br>or<br>Multi-Municipality: | Mercer  Trenton City |   |
| *Block and Lot:<br>«                                                                                        |                                                       | ~                                                                            |                      | > |

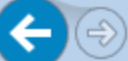

#### \*Block and Lot:

 $\square$  I certify that a valid block/lot combination does not apply for this Project.

| Row | *Block | *Lot | County   | Municipality | Remove |
|-----|--------|------|----------|--------------|--------|
| 1   | 3      | 4    | × Mercer | Trenton City | ~      |

Add Row

Add Range

Note: Each block and lot must be on a separate line.

#### **Coordinate Selection**

Use the 'Map Tool' along the left side of the map to zoom in to the specific location of your Facility. If the Facility location is located on the map, implement the following steps:

×

- 1. Click the 'Undo Location' button.
- Click on the Center of the Facility (If there is a defined Site which is partially Developed) OR Click on the Center of the Site (If there is a defined Site which is either Undeveloped or completely Developed).
- 3. Click the 'Set Location' button to set the point as the location.
- 4. Upon clicking 'Set Location' the X and Y Coordinate information associated with your Facility will automatically be updated

Mouse Clicked Coordinates - Easting (X): 420063.96 Northing (Y): 505369.1 Address: USHY 1, 08609 County: MERCER Municipality: Trenton City Block: 701 Lot: 6 PAMS\_PIN: 1111\_701\_6

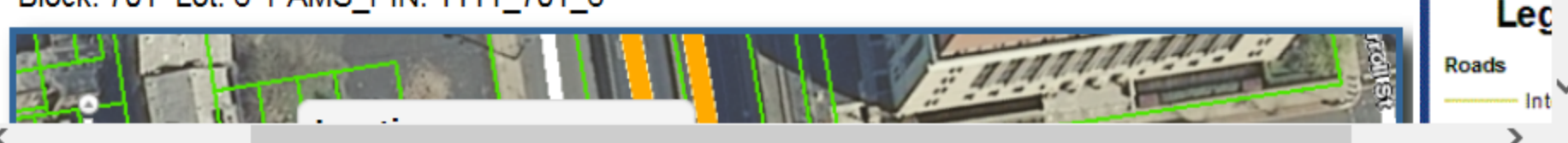

- - X

110%

☆☆ 發

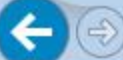

#### **Coordinate Selection**

Use the 'Map Tool' along the left side of the map to zoom in to the specific location of your Facility. If the Facility location is incorrectly located on the map, implement the following steps:

×

- 1. Click the 'Undo Location' button.
- Click on the Center of the Facility (If there is a defined Site which is partially Developed) OR Click on the Center of the Site (If there is a defined Site which is either Undeveloped or completely Developed).
- 3. Click the 'Set Location' button to set the point as the location.
- 4. Upon clicking 'Set Location' the X and Y Coordinate information associated with your Facility will automatically be updated.

Mouse Clicked Coordinates - Easting (X): 420130.89 Northing (Y): 505411.8 Address: 3 E CANAL ST, 08609 County: MERCER Municipality: Trenton City Block: undefined Lot: undefined PAMS\_PIN: undefined

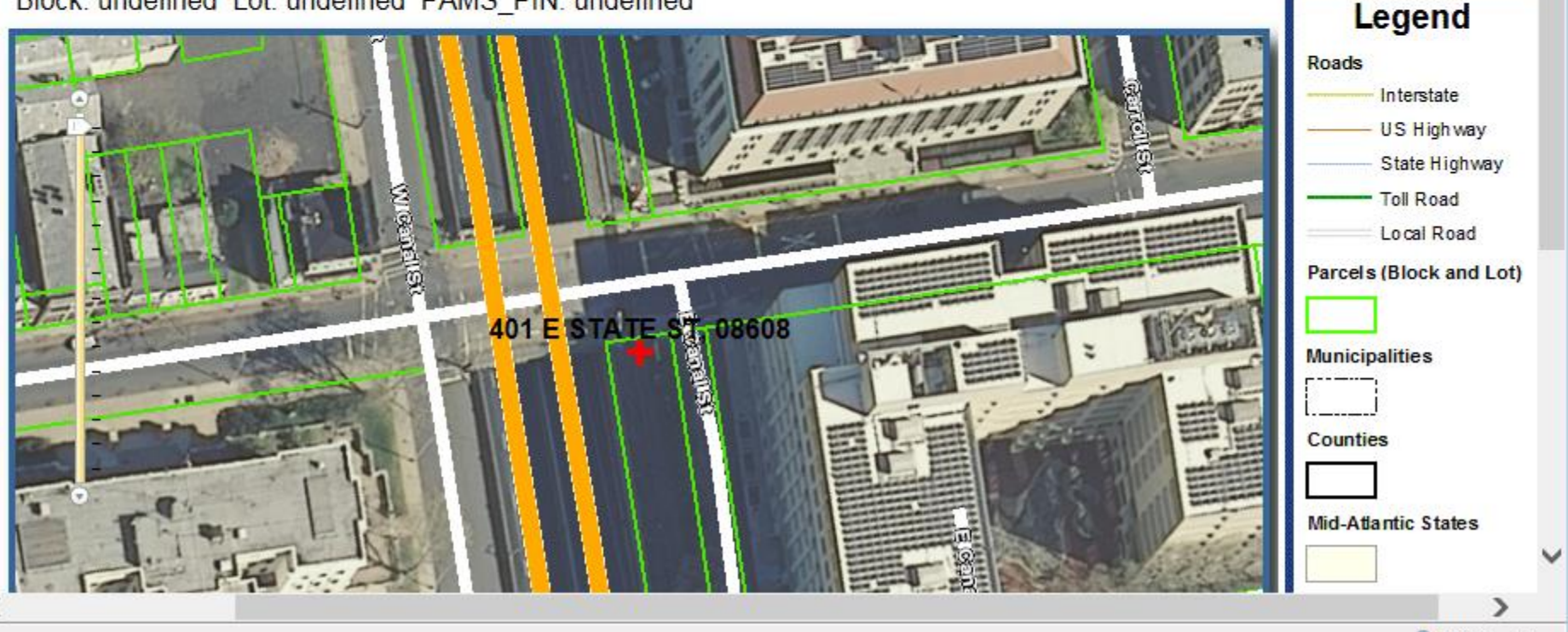

命 ☆ 戀
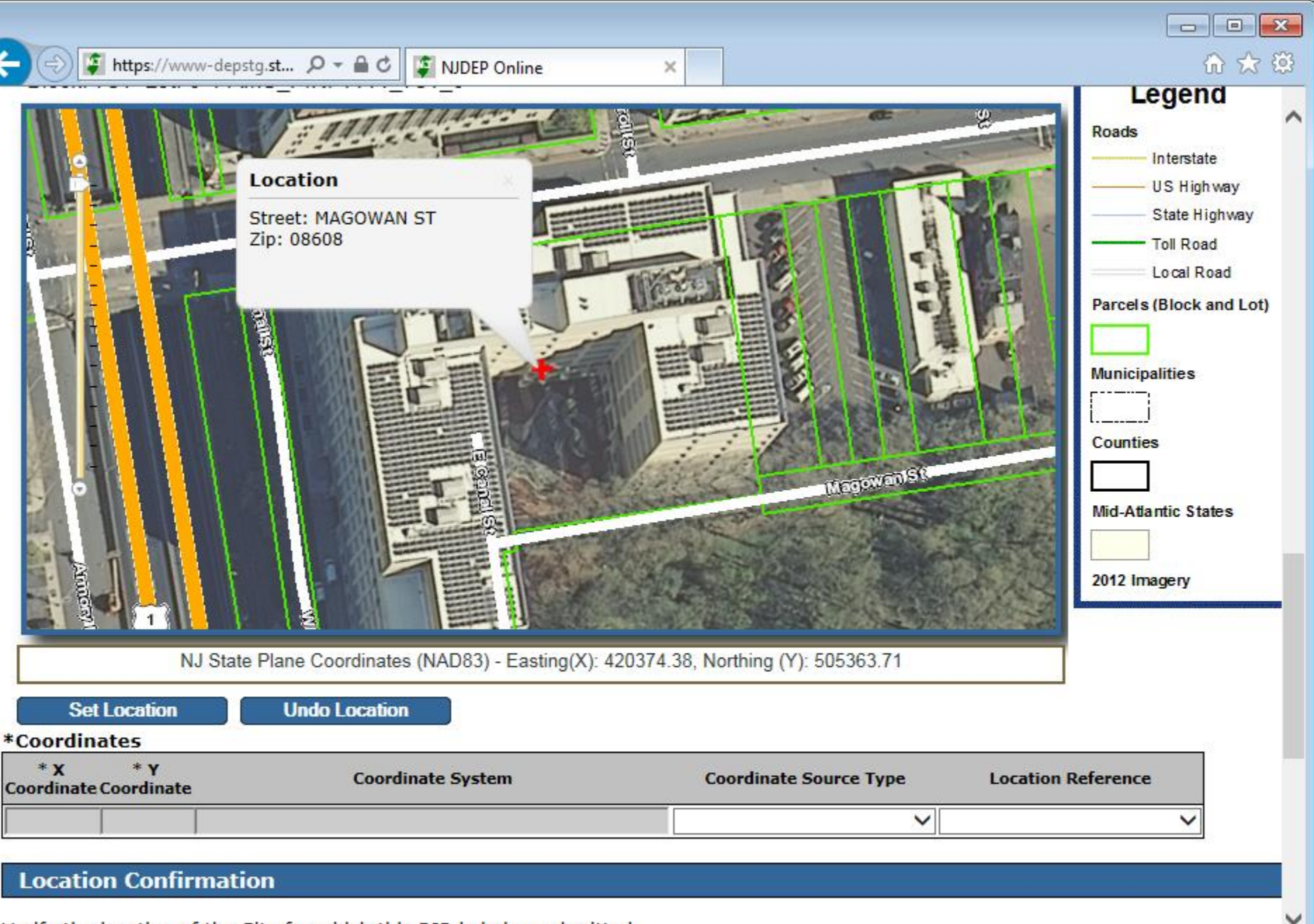

Verify the location of the Site for which this RIR is being submitted.

<

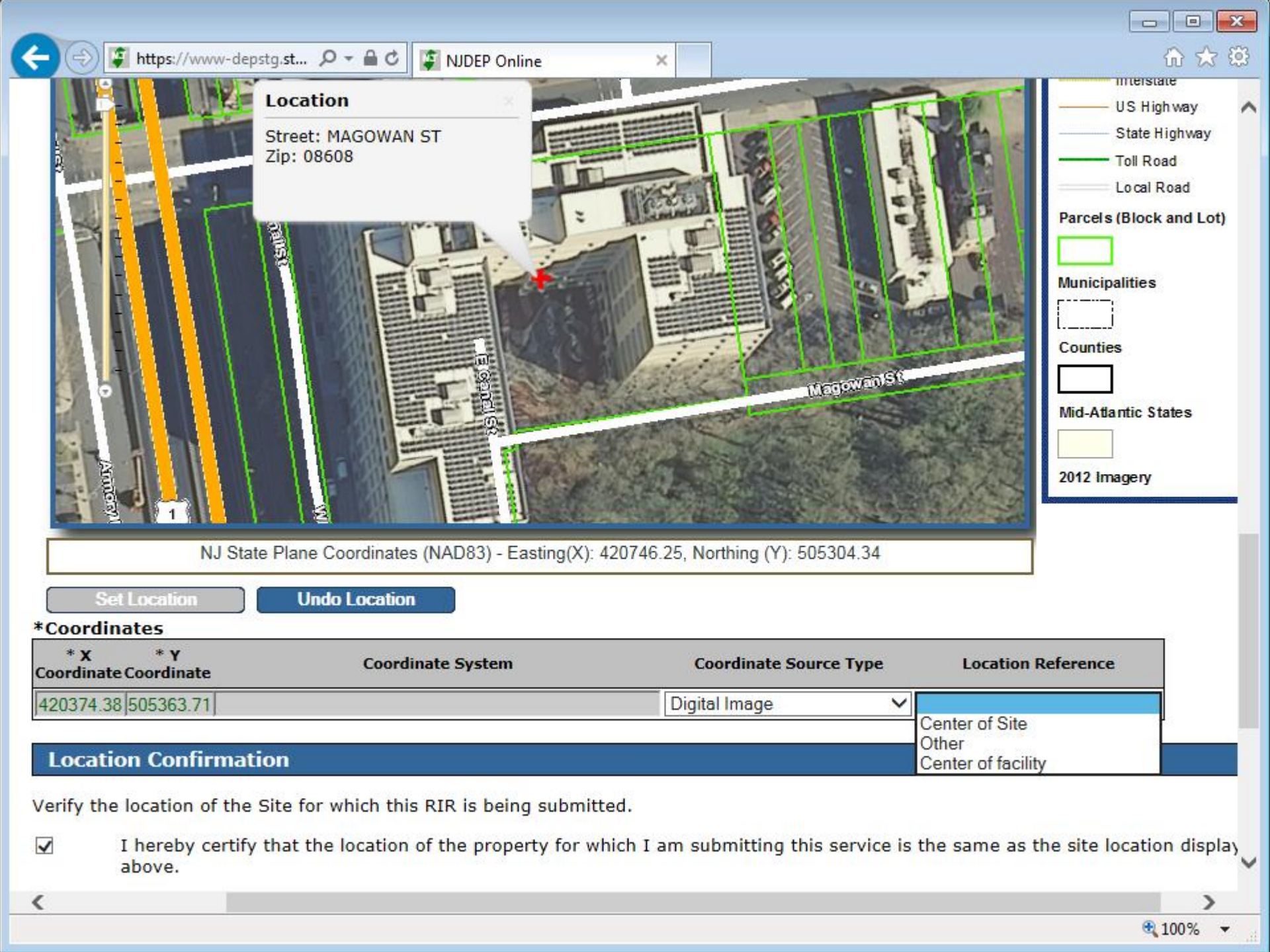

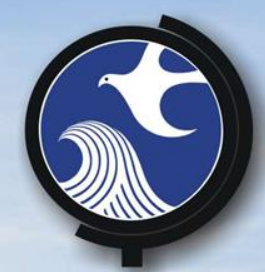

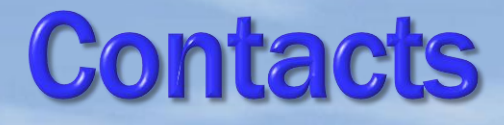

### Person Remediating

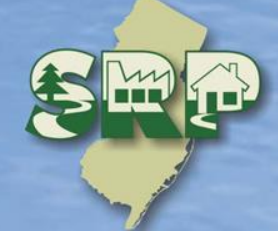

#### rell (STYRR10)

SRP UST WEB TEST PI

Help | Logout

#### Contacts

Complete the contact information for the Person Remediating (person responsible for conducting the remediation).

See N.J.A.C. 7:26C-1.3 for definition of "person responsible for conducting the remediation". For more information, click on the <u>link</u>.

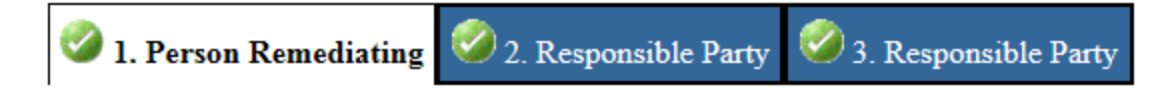

#### 1. Person Remediating

#### **Note:** Selecting an option below will replace all information for this contact. Insert From Existing Contact(s)...

Save to My Favorite Contacts

\*Salutation: ✓ \*First Name: Middle Initial: \*Last Name: Title: \*E-Mail Address: \*Confirm E-Mail: \*Organization Name: Organization Type: ✓

| *Address Line 1: |            |
|------------------|------------|
| Address Line 2:  |            |
| Address Line 3:  |            |
| *County:         |            |
| *City:           |            |
| *State:          | New Jersey |
| *Zip Code:       |            |
|                  |            |

| *Туре | *Contact Number(must<br>be 10 digits) | Extension | Comments | Remove |
|-------|---------------------------------------|-----------|----------|--------|
|       | ✓                                     |           |          |        |

#### rell (STYRR10)

SRP UST WEB TEST PI

Help | Logout

#### Contacts

Complete the contact information for the Person Remediating (person responsible for conducting the remediation).

See N.J.A.C. 7:26C-1.3 for definition of "person responsible for conducting the remediation". For more information, click on the <u>link</u>.

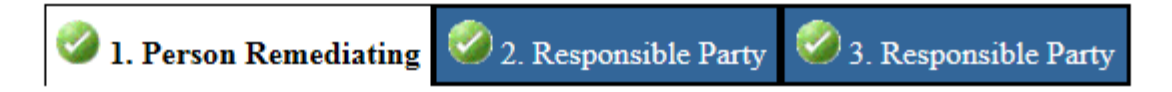

#### 1. Person Remediating

### **Note:** Selecting an option below will replace all information for this contact.

Save to My Favorite Contacts

| Insert From Existing Contact(s)                                                                                                    |   |                                                                                         |            |        |
|----------------------------------------------------------------------------------------------------|---|-----------------------------------------------------------------------------------------|------------|--------|
| MY PROFILE INFORMATION<br>Scott Tyrrell<br><br>MY FAVORITE_CONTACTS<br><br>MY SERVICE CONTACTS<br>2. Responsible Party<br>3. Responsible Party |   | *Address Line 1:<br>Address Line 2:<br>Address Line 3:<br>*County:<br>*City:<br>*State: | New Jersey | ×<br>× |
| *Confirm E-Mail:                                                                                                    |   | *Zip Code:                                                                              |            |        |
| *Organization Name:                                                                                                    |   |                                                                                         |            |        |
| Organization Type:                                                                                                    | ~ |                                                                                         |            |        |

| *Туре | *Contact Number(must<br>be 10 digits) | Extension | Comments | Remove |
|-------|---------------------------------------|-----------|----------|--------|
| ~     |                                       |           |          |        |

#### rell (STYRR10)

SRP UST WEB TEST PI

Help | Logout

#### Contacts

Complete the contact information for the Person Remediating (person responsible for conducting the remediation).

See N.J.A.C. 7:26C-1.3 for definition of "person responsible for conducting the remediation". For more information, click on the <u>link</u>.

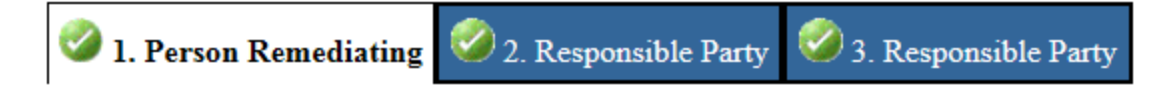

#### 1. Person Remediating

### **Note:** Selecting an option below will replace all information for this contact.

Insert From Existing Contact(s)... V

|  | Save | to | Му | Favor | ite | Contacts |
|--|------|----|----|-------|-----|----------|
|--|------|----|----|-------|-----|----------|

| *Salutation:        | Dr.                     | $\checkmark$ |
|---------------------|-------------------------|--------------|
| *First Name:        | Test                    |              |
| Middle Initial:     |                         |              |
| *Last Name:         | Contact                 |              |
| Title:              | IT Guy                  |              |
| *E-Mail Address:    | refresh271306@email.com |              |
| *Confirm E-Mail:    | refresh271306@email.com |              |
| *Organization Name: | test org                |              |
| Organization Type:  |                         | $\checkmark$ |

\*Address Line 1: Address Line 2: Address Line 3: \*County: \*City: \*State: \*Zip Code:

| 1340 Campus Parkway, | Buildir  |
|----------------------|----------|
| Manager              |          |
| Monmouth             | <u> </u> |
| Neptune (Monmouth)   | ~        |
| New Jersey           | ~        |
| 07753                |          |

| *Туре             | *Contact Number(must<br>be 10 digits) | Extension | Comments | Remove |
|-------------------|---------------------------------------|-----------|----------|--------|
| Cell Phone Number | ✓ (800) 220-3067                      |           |          |        |

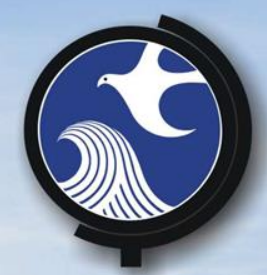

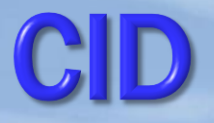

# Upload Match Existing AOCs to **AOCs previously uploaded** Associate AOC with **Registered USTs**

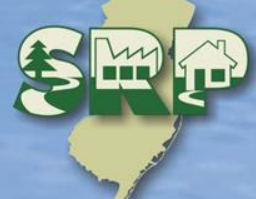

| g. <b>state.nj.us</b> /DEI                                                                                                    | P_F 🔎 🗕 🖉 🦉 NJDEP C                                                                                                    | Online ×                         |                                  | ि 🔀 ध                     |  |
|----------------------------------------------------------------------------------------------------|----------------------------------------------------------------------------------------------------|----------------------------------|----------------------------------|---------------------------|--|
| Scott Ty                                                                                                    | vrrell (STYRR10)                                                                                                    | SRP U                            | 164220<br>ST WEB TEST PI         | Help   Logout             |  |
|                                                                                                    | Case Inve                                                                                                    | entory Docume                    | ent (CID) Upload                 |                           |  |
| <ul> <li>Upload your CID. Locate the Case Inventory Document file you wish to upload using the browse feature, then select it to initiate the upload. Click the continue button after the upload is complete.</li> <li>Type</li> </ul> |                                                                                                    |                                  |                                  |                           |  |
| Name                                                                                                    | Attachment<br>Type                                                                                                    | *Attachment<br>Description       | Upload File Name                 | File<br>Size Remove<br>Mb |  |
| )<br>I                                                                                                    | *Case<br>Inventory<br>Document<br>(CID)xlxs                                                                                                    | Case Inventory<br>Document (CID) | Brows                            | se 0 🔀                    |  |
| 'n                                                                                                    | Only one spre<br>the one used                                                                                                    | eadsheet is allowe               | ed for upload. The last file upl | oaded becomes             |  |
| 115                                                                                                    | If underground storage tanks (USTs) are present on the site, USTs in one excavation/tankfield may be grouped together as one AOC on the CID (e.g. 3-10,000 gallon gasoline USTs). |                                  |                                  |                           |  |

us

Continue

 $\mathbf{\nabla}$ 

 $\frown$ 

| 🥌 Choose File to Upload |                 |                                           |                         |                    | ×               |
|-------------------------|-----------------|-------------------------------------------|-------------------------|--------------------|-----------------|
| 🕞 🕞 🖉 📃 Desktop 🔸       |                 |                                           | 👻 🍫 Se                  | arch Desktop       | Q               |
| Organize 🔻 New folder   |                 |                                           |                         | == -               |                 |
| 👉 Favorites             | <b>A</b>        | Name                                      | Size                    | Item type          | Date mi 🔦       |
| Desktop                 |                 | 🗐 Case Type Before                        | 20 KB                   | Microsoft Excel 97 | 3/27/20         |
| Downloads               | =               | 🗐 CID Confirmation - DEV                  | 152 KB                  | Microsoft Word D   | 5/7/201         |
| 🕱 Recent Places         |                 | 🖾 CID Fed Tank and GW RI PI 164220        | 240 KB                  | Microsoft Excel W  | 4/22/20         |
|                         |                 | CID Spreadsheet Ver 1.4 4aoc              | 242 KB                  | Microsoft Excel W  | 5/18/20         |
| 🥃 Libraries             |                 | CID Spreadsheet Ver 1.4 normal            | 242 KB                  | Microsoft Excel W  | 5/13/20         |
| Documents               |                 | 🖾 CID Spreadsheet Ver 1.4 Test1           | 242 KB                  | Microsoft Excel W  | 5/12/20         |
| J Music                 |                 | 🔊 cid_worksheets cut detail length        | 249 KB                  | Microsoft Excel W  | 5/7/201         |
| Pictures                |                 | 🔊 cid_worksheets -original prob           | 246 KB                  | Microsoft Excel W  | 5/7/201         |
| Videos                  |                 | 🔊 cid_worksheetsremoveaocid               | 249 KB                  | Microsoft Excel W  | 5/7/201         |
| _                       |                 | 🔊 cid_worksheetsremoveaocidand removed    | 249 KB                  | Microsoft Excel W  | 5/7/201         |
| 💻 Computer              |                 | Copy of cid_worksheets                    | 249 KB                  | Microsoft Excel W  | 5/7/201         |
| Lefault (C:)            |                 | 🖷 DEH EKinsel ESD RI Positives-Negatives  | 21 KB                   | Microsoft Word D   | 4/13/20         |
| 👝 Local Disk (D:)       |                 | DEH EKinsel ESD ST RI Positives-Negatives | 21 KB                   | Microsoft Word D   | 4/13/20         |
| CD Drive (F:) U3 System |                 | 🚵 DEPOnline Unit - Shortcut               | 1 KB                    | Shortcut           | 4/7/201         |
| CRUZER (G:)             | + -             |                                           | 0.170                   | <u> </u>           | 4 (01 (00)<br>• |
| File <u>n</u> ame:      | CID Fed Tank an | d GW RI PI 164220                         | <ul><li>▲ AII</li></ul> | Files (*.*)        | •<br>Incel      |

Wait after clicking open until the continue button appears...

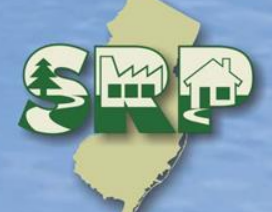

| g. <b>state.nj.us</b> /DE | P_F 🔎 👻 🗳 🕼 NJDEP Online | ×                                |                         |            | ☆ ☆     | ŝŝ   |
|---------------------------|--------------------------|----------------------------------|-------------------------|------------|---------|------|
| Scott Ty                  | vrrell (STYRR10)         | SRP UST WEB TEST PI              |                         | Help       | Logout  | ~    |
|                           | Case Inventory           | Document (CID) Upload            |                         |            |         |      |
| 5                         |                          | to the Case Inventory Decun      | aant fila vau           | wich       | to      |      |
| ection                    | upload using the brow    | se feature, then select it to in | nitiate the u           | pload.     | Click   |      |
| ion                       | the continue button af   | ter the upload is complete.      |                         |            |         | ÷.   |
| Туре                      |                          |                                  |                         |            |         |      |
|                           | ···· · · -               |                                  | Upload                  | File       |         |      |
| Name                      | Attachment Type          | *Attachment Description          | File Name               | Size<br>Mb | Remove  |      |
| Site                      | *Case Inventory          |                                  | CID Fed                 | 2220       |         |      |
| •                         | Document (CID)xlxs       | Case Inventory Document (CID)    | GW RI PI<br>164220.xlsx | Mb         | ₿       |      |
|                           |                          |                                  |                         |            |         |      |
|                           | Only one spreadsheet     | is allowed for upload. The las   | st file upload          | ded be     | comes   |      |
| n                         | the one used.            |                                  |                         |            |         |      |
|                           |                          |                                  |                         |            |         |      |
|                           | If underground storag    | e tanks (USTs) are present o     | n the site. l           | JSTs ir    | one     |      |
|                           | excavation/tankfield n   | nay be grouped together as o     | ne AOC on               | the CI     | D (e.g. |      |
|                           | 3-10,000 gallon gasol    | ine USTs).                       |                         |            |         |      |
| us                        |                          |                                  |                         | Co         | ontinue |      |
|                           |                          |                                  |                         |            |         | h. 4 |

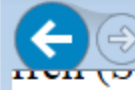

### SUDEP-OPRA report base ...

Ø DEPNet - New Jersey Envir...

☆☆ 發

### Case Inventory Document (CID) Upload Confirmation

AOC/CID reconciliation instructions:

The DEP service has attempted to match your current AOCs with AOCs uploaded from earli the "Associate with Existing AOC" coulumn will be populated with "System found match".  $\lambda$ 

If the DEP service did not match a current AOC correctly with an AOC listed from a previou under the column "Associate with Existing AOC".

| AOC ID | New AOC? | Associate with Existing AOC | АОС Туре                                             |
|--------|----------|-----------------------------|------------------------------------------------------|
| AOC 1  | Yes      |                             | Storage tank and appurtenance - Federal Regulated Un |
| AOC 2  | Yes 🗸    |                             | Environmental media - Media Ground                   |

To obtain additional information regarding each of the AOC's associated with your case, ple

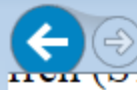

Ø DEPNet - New Jersey Envir...

☆☆ 疑

#### Case Inventory Document (CID) Upload Confirmation

AOC/CID reconciliation instructions:

The DEP service has attempted to match your current AOCs with AOCs uploaded from earli Existing AOC" coulumn will be populated with "System found match". Verify the accuracy c

If the DEP service did not match a current AOC correctly with an AOC listed from a previou "Associate with Existing AOC".

| AOC ID              | New AOC | <b>??</b>                                                                                                    | Associate with Existing AOC                                                                                                    |      |
|---------------------|---------|----------------------------------------------------------------------------------------------------|----------------------------------------------------------------------------------------------------|------|
| AOC 1               | No      | <ul> <li>Image: A start of the start of the start of</li></ul> |                                                                                                    | urte |
| AOC 2               | Yes     | ~                                                                                                    | AOC1-trench and sump in production room<br>AOC9-3,000 gal Gasoline UST<br>AOC4-Piping from UST                                                                                                    | iror |
| To obtain additiona |         | nal                                                                                                    | AOC3-Soil on property<br>AOC6-Alpha Emission Area<br>AOC5-Yellow Stain at Building Corner<br>AOC7-3 5000-gal. USTs, piping and dispensers west of sta. bldg.<br>AOC8-1 550-gal. used motor oil ust, adjacent to south wall of station bldg.<br>AOC2-Concrete lined sump in Rapair Garage | pl€  |
|                     |         |                                                                                                    |                                                                                                    |      |
| <                   |         |                                                                                                    |                                                                                                    | >    |

🔍 150% 🛛 👻

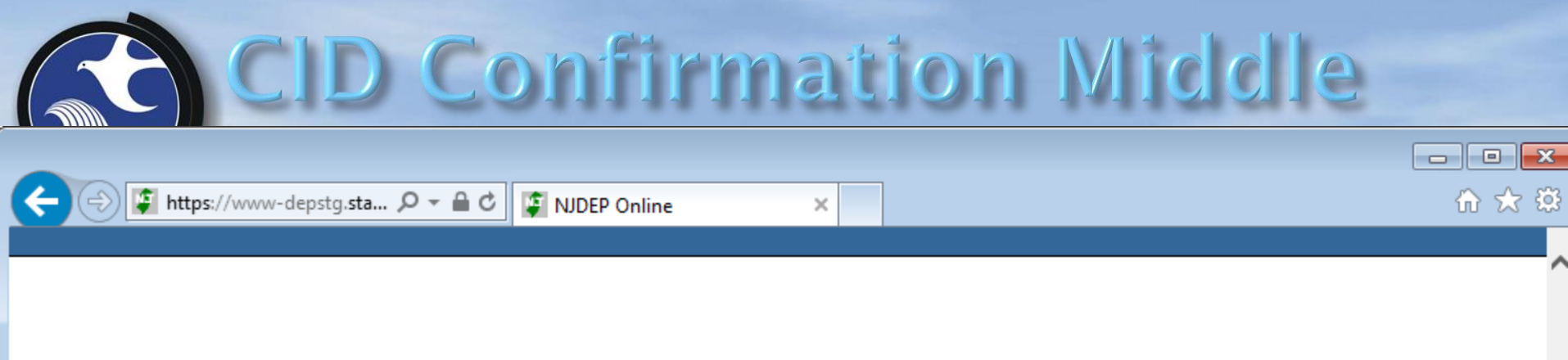

lier submissions. The results are displayed below. If a match was found, the column "New AC of this information, and make corrections as necessary.

us submission, match them by selecting "No" in the "New AOC?" column and selecting the co

| АОС Туре                                              | AOC Description                         | Contaminated | , |
|-------------------------------------------------------|-----------------------------------------|--------------|---|
| tenance - Federal Regulated Under ground storage tank | 8,000 gallon leaded gasoline and piping | Yes          |   |
| onmental media - Media Ground water                   | 8,000 gallon leaded gasoline and piping | Yes          |   |

lease launch the AOC Report.

|                                                                                       | D Co             | nfirn      | natio       | on Right                 |          |  |  |
|---------------------------------------------------------------------------------------|------------------|------------|-------------|--------------------------|----------|--|--|
| https://www-depstg.s                                                                  | ta 🔎 – 🔒 🖒 📮 NJC | )EP Online | ×           |                          | - □ ×    |  |  |
| itch was found, the column "New AOC?" will be populated "No", and the "Associate with |                  |            |             |                          |          |  |  |
| AOC?" column and selecting the correct AOC from the dropdown under the column         |                  |            |             |                          |          |  |  |
|                                                                                       |                  |            |             |                          |          |  |  |
| C Description                                                                         | Contaminated     | AOC Status | Status Date | Incident/Comm. Center #s | NJDEP ID |  |  |
| eaded gasoline and piping                                                             | Yes              | RI         | 04/15/2015  | 98-03-13-1612-38         |          |  |  |
| eaded gasoline and piping                                                             | Yes              | RI         | 04/15/2015  | 98-03-13-1612-38         |          |  |  |

|                                                                                          | https://www-depstg          | .st ♀ ← 🚔 Ċ 🕼 NJDEP Online                               | × 🥖 NJDEP-OPRA report base                 | 🏉 DEPNet - New Jersey Envir 🛛 🏠 🛠 🔅                      |  |  |  |  |
|------------------------------------------------------------------------------------------|-----------------------------|----------------------------------------------------------|--------------------------------------------|----------------------------------------------------------|--|--|--|--|
| rell (STYF                                                                               | RR10)                       | SRP UST WEB TEST PI                                      | Help   Logout                              | ~~~~~                                                    |  |  |  |  |
| Case                                                                                     | Inventor                    | y Document (CID) Up                                      | load Confirmati                            | on                                                       |  |  |  |  |
| Please note, the following Communication Center Numbers are not listed at the case:98-03 |                             |                                                          |                                            |                                                          |  |  |  |  |
| AOC/CI                                                                                   | ) reconcilia                | tion instructions:                                       |                                            |                                                          |  |  |  |  |
| The DEP<br>the "Ass                                                                      | service ha<br>ociate with   | s attempted to match you<br>Existing AOC" coulumn wi     | r current AOCs with<br>II be populated wit | h AOCs uploaded from earlie<br>h "System found match". V |  |  |  |  |
| If the Di<br>under th                                                                    | EP service o<br>le column " | lid not match a current AO<br>Associate with Existing AO | C correctly with an C".                    | AOC listed from a previous                               |  |  |  |  |
|                                                                                          |                             |                                                          |                                            |                                                          |  |  |  |  |
| AOC ID                                                                                   | New AOC?                    | Associate with Existing AOC                              |                                            | АОС Туре                                                 |  |  |  |  |
| AOC 1                                                                                    | Yes 🗸                       |                                                          | Storage tank and appu                      | rtenance - Federal Regulated Und                         |  |  |  |  |
| AOC 2                                                                                    | Yes 🗸                       |                                                          | Envi                                       | ronmental media - Media Ground v                         |  |  |  |  |
|                                                                                          |                             |                                                          |                                            |                                                          |  |  |  |  |

To obtain additional information regarding each of the AOC's associated with your case, ple

<

🔍 150% 🛛 🔻

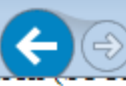

If your regulated UST is not listed, then complete an Underground Storage Tank Facility Certification Questionnaire, which can be found by clicking on the <u>link</u>.

×

Be advised, failure to properly identify size and contents of the Site USTs, may result in the Department requesting you to withdraw your submission, and may ultimately affect the validity of a Response Action Outcome (RAO).

Multiple USTs may be associated with a single AOC (e.g. multiple USTs in a tank field, identified as one AOC on the CID).

| AOC           |   | UST Tank<br>Registration<br>Preferred<br>ID | UST Tank<br>Registration<br>Name | NJDEF<br>ID | P Tank ID<br>Number | Tank<br>System<br>Size | Contents C                | Other Tank<br>ontents Status | Closure<br>Number | Inactive<br>Date |
|---------------|---|---------------------------------------------|----------------------------------|-------------|---------------------|------------------------|---------------------------|------------------------------|-------------------|------------------|
| Select an AOC | ~ | 164220                                      | UST<br>Registration              | 2           | E1                  | 10000                  | Aviation<br>Fuel          | Removed                      |                   |                  |
| Select an AOC | ~ | 164220                                      | UST<br>Registration              | 3           | E2                  | 8000                   | Waste Oil                 | In-use                       |                   |                  |
| Select an AOC | ~ | 164220                                      | UST<br>Registration              | 4           | E3                  | 10000                  | Unleaded<br>Gasoline      | In-use                       |                   |                  |
| Select an AOC | ~ | 164220                                      | UST<br>Registration              | 5           | E4                  | 550                    | Waste Oil                 | Removed                      |                   |                  |
| Select an AOC | ~ | 164220                                      | UST<br>Registration              | 6           | E5                  | 1000                   | Heating<br>Oil (No.<br>2) | Removed                      | C                 | )1/01/1996       |
| Select an AOC | ~ | 164220                                      | UST<br>Registration              | 7           | E6                  | 4000                   | Heating<br>Oil (No.<br>2) | In-use                       |                   |                  |
| Select an AOC | ~ | 164220                                      | UST<br>Registration              | 8           | E7                  | 3000                   | Heating<br>Oil (No.<br>2) | Abandoned<br>in Place        | C                 | )1/01/1990       |
| Select an AOC | ~ | 164220                                      | UST<br>Registration              | 9           | E8                  | 500                    | Waste Oil                 | Removed                      |                   |                  |
| <             |   |                                             | LIST                             |             |                     |                        | haheal                    |                              |                   | >                |

☆☆ 袋

|                                          |          | 10     |                     |    |     |       |                                       |                |                      |
|------------------------------------------|----------|--------|---------------------|----|-----|-------|---------------------------------------|----------------|----------------------|
| Select an AOC                            | ~        | 164220 | UST<br>Registration | 2  | E1  | 10000 | Aviation<br>Fuel                      |                | Removed              |
| Select an AOC                            | ~        | 164220 | UST<br>Registration | 3  | E2  | 8000  | Waste Oil                             |                | In-use               |
| Select an AOC                            | ~        | 164220 | UST<br>Registration | 4  | E3  | 10000 | Unleaded<br>Gasoline                  |                | In-use               |
| Select an AOC                            | ~        | 164220 | UST<br>Registration | 5  | E4  | 550   | Waste Oil                             |                | Removed              |
| Select an AOC                            | ~        | 164220 | UST<br>Registration | 6  | E5  | 1000  | Heating<br>Oil (No.<br>2)             |                | Removed              |
| Select an AOC                            | ~        | 164220 | UST<br>Registration | 7  | E6  | 4000  | Heating<br>Oil (No.<br>2)             |                | In-use               |
| Select an AOC                            | ~        | 164220 | UST<br>Registration | 8  | E7  | 3000  | Heating<br>Oil (No.<br>2)             |                | Abandone<br>in Place |
| Select an AOC                            | ~        | 164220 | UST<br>Registration | 9  | E8  | 500   | Waste Oil                             |                | Removed              |
| AOC 1-8,000 gallon leaded gasoline and p | oiping 🗸 | 164220 | UST<br>Registration | 10 | E9  | 1     | Leaded<br>Gasoline                    |                | Removed              |
| Select an AOC                            | ~        | 164220 | UST<br>Registration | 11 | E10 | 4000  | Kerosene<br>(No. 1)                   |                | Removed              |
| Select an AOC                            | ~        | 164220 | UST<br>Registration | 12 | E11 | 1000  | Medium<br>Diesel<br>Fuel (No.<br>2-D) |                | Removed              |
| Select an AOC                            | ~        | 164220 | UST<br>Registration | 13 | E99 | 50000 | Other                                 | WASTE<br>WATER | In-use               |
| Select an AOC                            | ~        | 164220 | UST<br>Registration | 16 | E15 | 4000  | Medium<br>Diesel<br>Fuel (No.<br>2-D) |                | In-use               |
| AOC 1-8,000 gallon leaded gasoline and p | piping 🗸 | 164220 | UST<br>Registration | 17 | E16 | 5000  | Leaded<br>Gasoline                    |                | In-use               |
| Select an AOC                            | ~        | 164220 | UST<br>Registration | 18 | E17 | 6000  | Unleaded<br>Gasoline                  |                | In-use               |
| Select an AOC                            | ~        | 164220 | UST<br>Registration | 19 | E18 | 17000 | Aviation<br>Fuel                      |                | In-use               |

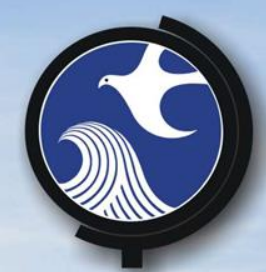

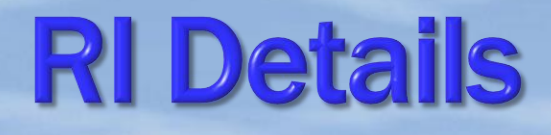

## Answer questions about the investigation

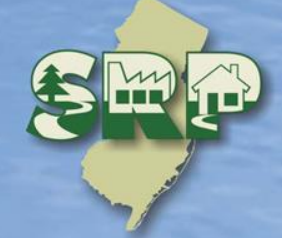

| DIDEP Onlin 🕑                | ne - Mozilla Firefox                  |                                                   |                                  |                                                         |                                                              |                     |
|------------------------------|---------------------------------------|---------------------------------------------------|----------------------------------|---------------------------------------------------------|--------------------------------------------------------------|---------------------|
| <u>File E</u> dit <u>V</u> i | ew Hi <u>s</u> tory <u>B</u> ookmarks | <u>T</u> ools <u>H</u> elp                        |                                  |                                                         |                                                              |                     |
| 🖇 NJDEP Online               | e                                     | +                                                 |                                  |                                                         |                                                              |                     |
| 🗲 🔒 https                    | ://www-depstg. <b>state.nj.us</b> /   | 'DEP_RSP/Orchestrate.do                           |                                  |                                                         | ☆ マ C 🛿 - Google                                             | 🔎 🖡 🏫               |
|                              | ,                                     |                                                   |                                  |                                                         | Trail ToPose                                                 |                     |
| RIR DE                       | TAILS                                 |                                                   |                                  |                                                         |                                                              |                     |
| This page                    | is to provide the site                | e use, case type, and                             | d scope of th                    | e completed remedial inv                                | vestigation.                                                 |                     |
| SITELI                       | SE                                    |                                                   |                                  |                                                         |                                                              |                     |
|                              | 02                                    |                                                   |                                  |                                                         |                                                              |                     |
|                              |                                       |                                                   |                                  |                                                         |                                                              |                     |
| The "Date<br>required to     | Remediation Initiate                  | d" reflects information<br>efer to N.1.A.C. 7:260 | n currently ir<br>C-2.2 link. If | the Department's data<br>the date is incorrect correct. | management system. To deter<br>stact BCAIN at (609) 292-2943 | rmine when a person |
| , oquirou to                 |                                       |                                                   | <u></u>                          |                                                         |                                                              |                     |
| Date Reme                    | diation Initiated pur                 | suant to N.J.A.C. 7:2                             | 6C-2 05/29/2                     | 017                                                     |                                                              |                     |
|                              | ·                                     |                                                   | ,                                |                                                         |                                                              |                     |
| Discharge                    | Discovery Date purs                   | uant to SRRA <u>N.J.A.C</u>                       | <u>:. 58:10C-21</u> ;            | <u>a(3)</u> (pre May 7, 1999 re                         | emediations)                                                 |                     |
|                              | e 11.1                                |                                                   |                                  |                                                         |                                                              |                     |
| Add rows 1                   | for all the current us                | es that apply to the                              | site; and add                    | rows for all the future                                 | uses that apply to the site.                                 |                     |
|                              |                                       |                                                   |                                  |                                                         |                                                              |                     |
| Row                          | Current Site U                        | lse Remove                                        | Row                              | Future Site Use                                         | Remove                                                       |                     |
| 1                            |                                       | •                                                 | 1                                |                                                         | •                                                            |                     |
| Ag                           | ricultural                            | d Bow                                             |                                  |                                                         | Add Bow                                                      |                     |
| Co                           | mmercial<br>vernment                  | id i tow                                          |                                  |                                                         | ridd How                                                     |                     |
| Ind                          | lustrial                              |                                                   |                                  |                                                         |                                                              |                     |
| CAS Pa                       | rk or recreational use<br>sidential   |                                                   |                                  |                                                         |                                                              |                     |
| Ro                           | ad/Right of Way                       |                                                   |                                  |                                                         |                                                              |                     |
| Add all Va                   | nool or child care<br>Icant           | informat                                          | ion can be fo                    | ound at the following <u>link</u>                       |                                                              |                     |
|                              |                                       |                                                   |                                  |                                                         |                                                              |                     |
| Row                          | Existing Case T                       | vne Row                                           | itibbA                           | onal Case Type R                                        | emove                                                        |                     |
| <u>'</u>                     |                                       |                                                   |                                  |                                                         |                                                              |                     |

| ← → 🕼 https://www-depstg.sta 🔎 – 🚔 C 🕼 NJDEP Online 🛛 🖌                                             | 🔒 🛠 🛱 |
|----------------------------------------------------------------------------------------------------|-------|
| What is the total number of contaminated AOCs associated with this case?                            | ^     |
| What is the total number of contaminated AOCs addressed in this submission?                         |       |
| Is the Remedial Investigation complete for contaminated AOCs Yes V<br>addressed in this submission? |       |
| Is the Remedial Investigation complete for all contaminated AOCs No V<br>addressed in this case?    |       |
| Select t<br>Soil<br>Ground water<br>Media: Mixed media                                              |       |
| Is residual or free product present ? Yes 🗸                                                         |       |
| Add rows for any Interim Remedial Measures (IRMs) conducted up to the time of the submission        |       |

If free product is present, Identify whether the free product is light non-aqueous phase liquid (LNAPL) (measured thickness or greater) or dense non-aqueous phase liquid (DNAPL) product (See the US EPA DNAPL Overview for definition by clicking on the second second sec

| Row    | IRM/RM                                             | Media                         | Reporting Form Submitted      | Other Desc |
|--------|----------------------------------------------------|-------------------------------|-------------------------------|------------|
| 1      | DNAPL                                              | Ground water                  | No 🗸                          |            |
|        |                                                    | Add Row                       |                               |            |
| Answer | the following question regarding radionuclides. In | f radionuclides were detected | d in any media, choose "Yes". |            |
| <      |                                                    |                               |                               | >          |
|        |                                                    |                               |                               | 🕄 109% 🛛 👻 |

| 🖉 NJDEP Online - Windows Internet Explorer   |                                                        |                                                    |                                                                    |                                        |                              |
|----------------------------------------------|--------------------------------------------------------|----------------------------------------------------|--------------------------------------------------------------------|----------------------------------------|------------------------------|
| 🚱 🗢 📮 https://www-depstg.state.nj.us/        | DEP_RSP/Orchestrate.do?orchestra                       | ationId=Core-Worl 🔽 🔒                              | 🗟 😏 🗙 🚼 Google                                                     |                                        | <b>₽</b> -                   |
| File Edit View Favorites Tools Help          |                                                        |                                                    |                                                                    |                                        |                              |
| 🙀 Favorites 🛛 🗊 NJDEP Online                 |                                                        |                                                    | 👌 • 🔊 - 🖃                                                          | 🖶 🔹 Page 👻 Safe                        | ty + Tools + 🔞 + 👋           |
| Currently logged In. Scott Tyrren (STTKK8)   | 51                                                     | P USI WED IESI PI                                  |                                                                    |                                        | neip Logout                  |
| 1 - Instructions                             | TAILS                                                  |                                                    |                                                                    |                                        |                              |
| 2 - Facility Selection This page i           | s to provide information o                             | on the completed reme                              | dial investigation for                                             | soils. For genera                      | al assistance on             |
| 3 - Case Selection soil issues.              | Refer to the Department                                | 's technical guidance d                            | ocuments, by clickin                                               | g on the <u>link</u> .                 |                              |
|                                              | WEGTICATION                                            |                                                    |                                                                    |                                        |                              |
| Selection Solid Type                         | IVESTIGATION                                           |                                                    |                                                                    |                                        |                              |
| 5 - Submission Name                          |                                                        |                                                    |                                                                    |                                        |                              |
| 6 - Additional Site<br>Information           | amination is greater than<br>that apply by adding rows | the Applicable Remedia<br>s. If soil contamination | ation Standard, selection standard, selection is not present above | ct all of the cont<br>e the Applicable | aminated soil<br>Remediation |
| 7 - Contacts Standard, s                     | select "no" and proceed t                              | o the historic fill quest                          | ions.                                                              |                                        |                              |
| 8 - CID Upload                               |                                                        |                                                    |                                                                    |                                        |                              |
| 9 - CID Upload<br>Confirmation Is the soil   | contamination greater tha                              | an the Applicable Reme                             | diation Standard ?                                                 | •                                      |                              |
| 10 - AOC/Tank<br>Relationship Answer the     | following questions rega                               | rding historic fill. Comp                          | lete the dropdown                                                  | res tall                               | criteria that                |
| 11 - RIR Details                             | presence of historic fill.                             | Add additional rows as                             | necessary.                                                         |                                        |                              |
| Primary For more in                          | formation, click on the <u>lin</u>                     | <u>ık</u> .                                        |                                                                    |                                        |                              |
| 12 - RIR Details Soil                        |                                                        |                                                    |                                                                    |                                        | _                            |
| 13 - RIR Details<br>Ecological Is historic   | ill present?                                           | ]                                                  |                                                                    |                                        |                              |
| 14 - RIR Details<br>Miscellaneous Answer the | following questions rega                               | rding soil reuse. Additio                          | onal information can                                               | be obtained fron                       | n the soil reuse             |
| 15 - Attachment<br>Upload                    | The soil reuse guidance m                              | ay be found by clicking                            | g the <u>link</u> .                                                |                                        |                              |
| 16 - RIR Attachment Did the rem              | edial investigation include                            | e sampling to characte                             | rize any on-site con                                               | taminated media                        | for on-site                  |
| 17 - Certification                           | •                                                      |                                                    |                                                                    |                                        | -                            |
|                                              |                                                        |                                                    | [A Inte                                                            | rnet                                   | 🕼 🗸 🔍 100% 👻 🗸               |

| 🖉 NJDEP Online - Windows Inl                      | ternet Explorer                                                                                                    | 미×   |  |  |  |  |
|---------------------------------------------------|----------------------------------------------------------------------------------------------------|------|--|--|--|--|
| 😋 💽 🗢 🕼 https://www-                              | depstg. <b>state.nj.us</b> /DEP_RSP/Orchestrate.do?orchestrationId=Core-Worl 🔽 🔒 🐼 🛠 🗙 🚼 Google                                                                                         | P •  |  |  |  |  |
| <u>File E</u> dit <u>V</u> iew F <u>a</u> vorites | Tools Help                                                                                                    |      |  |  |  |  |
| 🖕 Favorites 🔰 👔 NJDEP Onlin                       | e 🔄 🚽 🔄 🚽 Bage + Safety + Tools + 🔞 +                                                                                                    | . »  |  |  |  |  |
| Currently logged in. Scott 1                      | ynei (STTKK8) SKP UST WEB TEST PI Reip   Logou                                                                                                    |      |  |  |  |  |
| 1 - Instructions                                  | RIR DETAILS                                                                                                    |      |  |  |  |  |
| 2 Encility Colection                              | This page is to provide information on the completed remedial investigation for soils. For general assistance or                                                                        | n    |  |  |  |  |
| 2 - Facility Selection                            | soil issues. Refer to the Department's technical guidance documents, by clicking on the link.                                                                                           |      |  |  |  |  |
| 3 - Case Selection                                |                                                                                                    |      |  |  |  |  |
| 4 - Submission Type<br>Selection                  | SOIL INVESTIGATION                                                                                                    |      |  |  |  |  |
| 5 - Submission Name                               |                                                                                                    |      |  |  |  |  |
| 6 - Additional Site                               | If soil contamination is greater than the Applicable Remediation Standard, select all of the contaminated soil                                                                          |      |  |  |  |  |
| Information                                       | conditions that apply by adding rows. If soil contamination is not present above the Applicable Remediation<br>Standard, select "no" and proceed to the historic fill questions         |      |  |  |  |  |
| 7 - Contacts                                      | Standard, select no and proceed to the historic nil questions.                                                                                                    |      |  |  |  |  |
| 8 - CID Upload                                    |                                                                                                    |      |  |  |  |  |
| 9 - CID Upload<br>Confirmation                    | Is the soil contamination greater than the Applicable Remediation Standard ? Yes                                                                                                    |      |  |  |  |  |
| 10 - AOC/Tank<br>Relationship                     | Row Contaminated Soil Conditions Remove                                                                                                    |      |  |  |  |  |
| 11 - RIR Details                                  | 1                                                                                                    |      |  |  |  |  |
| Primary                                           |                                                                                                    |      |  |  |  |  |
| 12 - RIR Details Soil                             | Add Row                                                                                                    |      |  |  |  |  |
| 13 - RIR Details<br>Ecological                    | Answer the following questions regarding historic fill. Complete the dropdown table to select all criteria that support the presence of historic fill. Add additional rows as pecessary |      |  |  |  |  |
| 14 - RIR Details<br>Miscellaneous                 | support the presence of historic fill. Add additional rows as necessary.                                                                                                    |      |  |  |  |  |
| 15 - Attachment<br>Upload                         |                                                                                                    |      |  |  |  |  |
| 16 - RIR Attachment<br>Upload                     | Is historic fill present?                                                                                                    |      |  |  |  |  |
| 17 - Certification                                | Answer the following questions regarding soil reuse. Additional information can be obtained from the soil reuse                                                                         | •    |  |  |  |  |
|                                                   | 🖌 👘 🖓 Internet 🖓 🕶 🔍 100%                                                                                                    | • // |  |  |  |  |

| 🤌 NJDEP Online - Windows Internet Explorer                                                                                                    |                |
|----------------------------------------------------------------------------------------------------|----------------|
| 😋 💿 🔻 🕼 https://www-depstg.state.nj.us/DEP_RSP/Orchestrate.do                                                                                                    | <b>P</b> •     |
| File Edit View Favorites Tools Help                                                                                                    |                |
| 🖕 Favorites 👔 NJDEP Online 👘 🔹 📾 🔻 🔤 🖛 Page 🔹 Safety 🕶 To                                                                                                    | ools 🕶 🕜 🕶 💙   |
| RIR DETAILS                                                                                                    |                |
| 1 - Instructions                                                                                                    |                |
| 2 - Facility Selection This page is to provide information on the completed remedial investigation for ground water. For gen                                                                                                    | ieral          |
| 3 - Case Selection link.                                                                                                    | ing the        |
| 4 - Submission Type                                                                                                    |                |
| GROUND WATER INVESTIGATION                                                                                                    |                |
| 6 - Additional Site                                                                                                    |                |
| Information Select the appropriate ground water classification at the site. For more information, click on the link.                                                                                                    |                |
| 7 - Contacts                                                                                                    |                |
| 8 - CID Upload Row Ground Water Classification(s) Remove                                                                                                    |                |
| 9 - CID Upload<br>Confirmation                                                                                                    |                |
| 10 - AOC/Tank<br>Relationship Add Row                                                                                                    |                |
| 11 - RIR Details<br>Primary If ground water contamination is greater than the applicable remediation standard, answer the questi<br>below. Consider on-site ground water to be contaminated if contamination is due to natural backgroup     | ions<br>Ind or |
| 12 - RIR Details Soil from an off-site source.                                                                                                    |                |
| 13 - RIR Details<br>Groundwater If a Classification Exception Area (CEA) application is included with this submission, answer "yes" to t<br>guestion "Was a Classification Exception Area/Well Restriction Area Fact Sheet Form submitted?". | he             |
| 14 - RIR Details         Ecological         For more information regarding the Ground Water Remediation Standards, click on the link.                                                                                                    |                |
| 15 - RIR Details<br>Miscellaneous                                                                                                    | _              |
| 16 - Attachment<br>Upload Are any ground water concentrations greater than the Applicable Remediation Standard?                                                                                                    | •              |
| 17 - RIR Attachment                                                                                                    | -              |
| Unload Is contaminated around water present in the bedrock aquifer?   [1]                                                                                                    | 🔍 100% 🔻 🏑     |

| æ              | ktps://www-depstg.st ♀ ← 🔒 ♂ 🕼 NJDEP Online 🗙                                                                                                    | ) 🖈 🔅   |
|----------------|----------------------------------------------------------------------------------------------------|---------|
| ame            | elect the appropriate ground water classification at the site. For more information, click on the link.                                                                                                    | ~       |
| -              |                                                                                                    |         |
|                | Row Ground Water Classification(s) Remove                                                                                                    |         |
|                | Class II-A                                                                                                    |         |
|                | Add Row                                                                                                    |         |
|                |                                                                                                    |         |
|                | f ground water contamination is greater than the applicable remediation standard, answer the questions below. (<br>n-site ground water to be contaminated if contamination is due to natural background or from an off-site source | onside  |
|                | a Classification Exception Area (CEA) application is included with this submission, answer "yes" to the question                                                                                                    | 'Was a  |
| pil            | lassification Exception Area/Well Restriction Area Fact Sheet Form submitted?".                                                                                                    |         |
|                | or more information regarding the Ground Water Remediation Standards, click on the link.                                                                                                    |         |
|                | re any ground water concentrations greater than the Applicable Remediation Standard? Yes $\checkmark$                                                                                                    |         |
|                | Vas a Classification Exception Area/Well Restriction Area Fact Sheet Form submitted? No 🗸                                                                                                    |         |
|                | las the CEA previously been established? No 🗸                                                                                                    |         |
| nt             | s ground water contamination due to natural background conditions? No $\checkmark$                                                                                                    |         |
|                | s ground water contamination migrating on-site from an off-site source? No $\checkmark$                                                                                                    |         |
| <sup>-</sup> A | CEA NEEDS TO BE UPLOADED WITH THIS RI (Based on the Answers                                                                                                    | king ti |
| a<br>)age      | <u>nk</u> . Specific ground water investigation guidance can viewed by clicking the <u>link</u> . For additional information on re                                                                                                 | sidual  |
| ite            | the product (Entrice and Difference), click help at the top of the page.                                                                                                    | $\sim$  |
| <              |                                                                                                    | >       |
|                | 🔍 10                                                                                                    | 9% 🔻 🔐  |

| ← → I https://www-depstg.st ♀ ← 🔒 ♂ III NJDEP Online ×                                                                                                    | ☆ 🕸                            |
|----------------------------------------------------------------------------------------------------|--------------------------------|
|                                                                                                    | /                              |
| Row Ground Water Conditions                                                                                                    | Remove                         |
| 1 Residual or free product - DNAPL, including concentrations equal to or greater than 1% of water solubility                                                                                                    | ~                              |
| Add Row                                                                                                    |                                |
| Is contaminated ground water present in the bedrock aquifer? Yes $\checkmark$                                                                                                    |                                |
| Were bedrock cores collected? No V                                                                                                    |                                |
| Were geophysical logging methods conducted to characterize the bedrock aquifer? Yes $\checkmark$                                                                                                    |                                |
| Answer the following questions about vapor intrusion. If a vapor intrusion investigation was conducted, sele-<br>intrusion conditions that apply by adding rows. For more information, visit the Department's Vapor Intrusior<br>by clicking the <u>link</u> . | ct all vapor<br>1 Pathway page |
| Is ground water contamination greater than the Vapor Intrusion Screening Levels (VISL)? Yes $\checkmark$                                                                                                    |                                |
| Was Vapor Intrusion Investigation conducted? Yes 🗸                                                                                                    |                                |
| Row         Vapor Intrusion Conditions         Form         NJDEP Pre-<br>Submitted?         Ref                                                                                                    | move                           |
| 1 Vapor Concern (VC) condition identified V No V NA V                                                                                                    |                                |
| Add Row                                                                                                    |                                |
| A VC Response Action Form must be uploaded with this RI Save                                                                                                    | Continue                       |
| (Based on the answers and condition above)                                                                                                    |                                |
|                                                                                                    |                                |

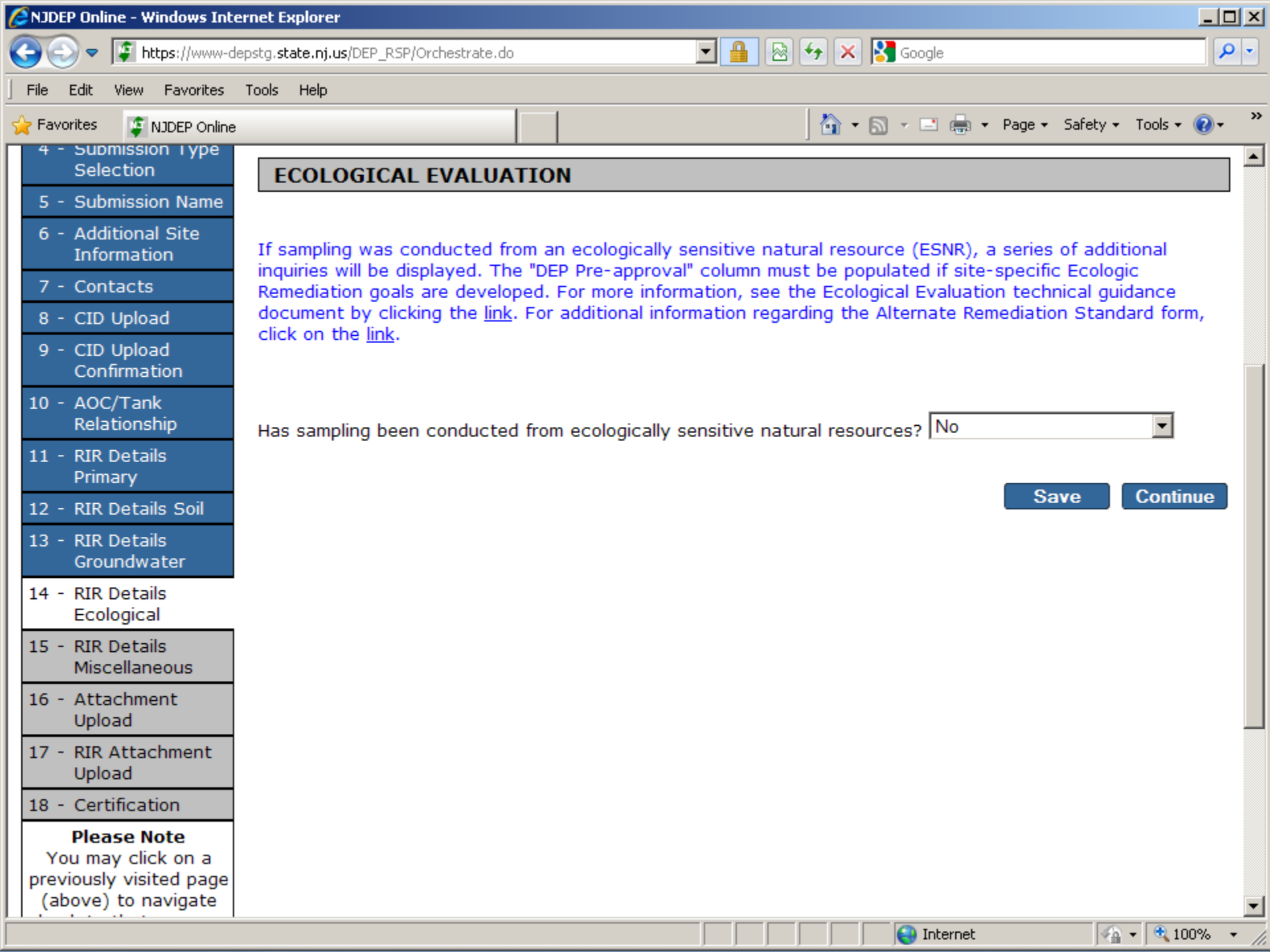

| 🖉 NJDEP Online - Windows Inte                                                                    | ernet Explorer                                                                                                    |            |
|--------------------------------------------------------------------------------------------------|----------------------------------------------------------------------------------------------------|------------|
| COO - I https://www-d                                                                            | epstg. <b>state.nj.us</b> /DEP_RSP/Orchestrate.do 🗾 🔒 🚱 😽 🗙 🚼 Google                                                                                                    | <b>P</b> - |
| File Edit View Favorites                                                                         | Tools Help                                                                                                    |            |
| 🚖 Favorites 🛛 🧯 NJDEP Online                                                                     | 👌 🔹 🗟 👻 🖃 📥 👻 Page 👻 Safety 👻 Tools 👻 😨                                                                                                    | • »        |
|                                                                                                  | RIR DETAILS                                                                                                    |            |
| <ol> <li>1 - Instructions</li> <li>2 - Facility Selection</li> <li>3 - Case Selection</li> </ol> | Complete this section to identify Applicable Remediation Standards, including any compliance averaging,<br>compliance options, and site specific standards that were utilized. The Remediation Standards rules and Basi<br>and Background documents are available by clicking the link.                                       | is         |
| 4 - Submission Type<br>Selection<br>5 - Submission Name                                          | On June 2, 2008, the NJDEP adopted new Soil Remediation Standards (N.J.A.C. 7:26D). For Phase In Guidance for Use of Remediation Standards, N.J.A.C. 7:26D, click on the <u>link</u> .                                                                                                    | e          |
| 6 - Additional Site<br>Information                                                               | The ground water (N.J.A.C. 7:9C) and surface water (N.J.A.C. 7:9B) remediation standards were previously effective and are available by clicking the <u>link</u> .                                                                                                    |            |
| 7 - Contacts<br>8 - CID Upload                                                                   | APPLICABLE REMEDIATION STANDARDS                                                                                                    |            |
| 9 - CID Upload<br>Confirmation<br>10 - AOC/Tank                                                  | Indicate if a compliance averaging method was used to determine compliance with an exposure pathway. If                                                                                                    |            |
| Relationship<br>11 - RIR Details<br>Primary                                                      | "Yes", identify the specific pathway(s) and method(s) within the table provided. Add rows for all that apply.<br>Additional information on compliance averaging can be found in the NJDEP Technical Guidance for the<br>Attainment of Remediation Standards and Site-Specific Criteria Document by clicking the <u>link</u> . |            |
| 12 - RIR Details Soil<br>13 - RIR Details<br>Groundwater<br>14 - RIR Details<br>Ecological       | Has compliance averaging been utilized to determine compliance with a Pathway? No                                                                                                    | •          |
| 15 - RIR Details ARS<br>16 - RIR Details<br>Miscellaneous<br>17 - Attachment<br>Upload           | Indicate if the compliance option was utilized for the Impact to Ground Water pathway and identify which compliance option was used. Add rows for all that apply. Guidance on compliance options can be viewed by clicking the <u>link</u> .                                                                                  | -          |
| Done .                                                                                           | 🙆 Internet 🦚 🛪 😨 100%                                                                                                    | +          |

| 🖉 NJDEP Online - Windows Inte                                                       | ernet Explorer                                                                                                    |            |
|-------------------------------------------------------------------------------------|----------------------------------------------------------------------------------------------------|------------|
| 🕒 🗢 🕼 https://www-d                                                                 | epstg. <b>state.nj.us</b> /DEP_RSP/Orchestrate.do 🔄 🔒 🚱 🗲 🗙 🔀 Google                                                                                                    | <b>P</b> - |
| File Edit View Favorites                                                            | Tools Help                                                                                                    |            |
| 🖕 Favorites 🛛 🧯 NJDEP Online                                                        | 🔤 🕈 🔂 🗸 🖃 🖶 Page 🕶 Safety 🕶 Tools 🕶 🌘                                                                                                    | )•         |
| 5 - Submission Name                                                                 | MISCELLANEOUS                                                                                                    |            |
| 6 - Additional Site<br>Information                                                  |                                                                                                    |            |
| 7 - Contacts                                                                        | If diaxin was detected in soil, around water, or sediment utilizing accentable analytical methods select "Yes                                                                                                    |            |
| 8 - CID Upload                                                                      | If dioxin was not included in the laboratory analysis, select "N/A".                                                                                                    | · .        |
| 9 - CID Upload<br>Confirmation                                                      |                                                                                                    |            |
| 10 - AOC/Tank<br>Relationship                                                       | Has dioxin been detected in any site media?                                                                                                    |            |
| 11 - RIR Details<br>Primary                                                         |                                                                                                    |            |
| 12 - RIR Details Soil                                                               | Indicate whether any new information has been generated during the RI that changes or contradicts any                                                                                                    |            |
| 13 - RIR Details<br>Groundwater                                                     | changes or corrections by adding an additional row and selecting "Other Information"; then include the description of new information in that row.                                                                                        |            |
| 14 - RIR Details<br>Ecological                                                      |                                                                                                    |            |
| 15 - RIR Details ARS                                                                | Has new information been identified that changes conclusions from a previous submission?                                                                                                    |            |
| 16 - RIR Details<br>Miscellaneous                                                   |                                                                                                    |            |
| 17 - Attachment<br>Upload                                                           |                                                                                                    |            |
| 18 - RIR Attachment<br>Upload                                                       | You must complete the following question below. Answer "Yes" to the question if past NJDEP-documented deficiencies were addressed in this submission or there were no past NJDEP-documented deficiencies associated with this submission. |            |
| 19 - Certification                                                                  |                                                                                                    |            |
| Please Note<br>You may click on a<br>previously visited page<br>(above) to navigate | Have past NJDEP-documented deficiencies been addressed in this submission?                                                                                                    | <b>•</b>   |
| Done                                                                                | 😜 Internet 🛛 🖓 🕶 🔍 1009                                                                                                    | • • //     |

|                                                                      |                                           |                                                                  |                                                                      |                                | . 🗆 💌              |
|----------------------------------------------------------------------|-------------------------------------------|------------------------------------------------------------------|----------------------------------------------------------------------|--------------------------------|--------------------|
| + ttps://www-depst                                                   | tg.st 🔎 → 🔒 🖒 🕼 N                         | NJDEP Online ×                                                   |                                                                      |                                | 🕀 🛣 🔅              |
| Currently logged in: Scott Tyr                                       | rrell (STYRR10)                           | SRP UST WEB TE                                                   | ST PI                                                                | Help                           | Logout             |
|                                                                      | ATTACHMENT                                | T UPLOAD                                                         |                                                                      |                                |                    |
| <ol> <li>1 - Instructions</li> <li>2 - Facility Selection</li> </ol> | Total Maximum                             | File Size: 10Mb                                                  |                                                                      |                                |                    |
| 3 - Case Selection                                                   |                                           | 1000                                                             |                                                                      |                                |                    |
| 4 - Submission Type<br>Selection                                     |                                           |                                                                  |                                                                      | File                           |                    |
| 5 - Submission Name                                                  | Attachment Type                           | *Attachment Description                                          | Upload File Name                                                     | Size Remov<br>Mb               | e Bypass<br>Upload |
| 6 - Additional Site<br>Information                                   | *CEA/Well<br>Restriction Area             | CEA/Well Restriction Area (WRA)<br>Fact Sheet                    | Browse                                                               | 0 🔀                            |                    |
| 7 - Contacts                                                         | *EDD (Contaminant<br>Results Data)        | Electronic Data Deliverable                                      | Browse                                                               | 0 🔀                            |                    |
| 8 - CID Upload                                                       | *Signed Affidavit                         | Authorization To Submit through                                  | Browse                                                               | 0 😵                            |                    |
| Confirmation                                                         | *Vapor Concern (VC)<br>Response Action    | Vapor Concern (VC) Response<br>Action Form                       | Browse                                                               | 0<br>Mb 🔀                      |                    |
| 10 - AOC/Tank<br>Relationship                                        | Form                                      |                                                                  | Total Uploaded                                                       | d: 0<br>Mb                     | _                  |
| 11 - RIR Details<br>Primary                                          |                                           |                                                                  |                                                                      | 110                            | -                  |
| 12 - RIR Details Soil                                                | Note: that if the to<br>upload when click | otal size of all attachments to<br>ing the Browse button. Please | be uploaded exceeds 10Mb, all<br>verify the desired files are listed | files will fai<br>ed in the Up | l to<br>loaded     |
| 13 - RIR Details<br>Groundwater                                      | Attachments secti                         | on below before attempting to                                    | o Continue.                                                          |                                |                    |
| 14 - RIR Details<br>Ecological                                       | How do I upload a                         | a File?                                                          |                                                                      |                                |                    |
| 15 - RIR Details ARS                                                 | Add Attachment                            |                                                                  | $\checkmark$                                                         |                                |                    |
| 16 - RIR Details<br>Miscellaneous                                    | Add Attachmen                             | nt                                                               |                                                                      |                                |                    |

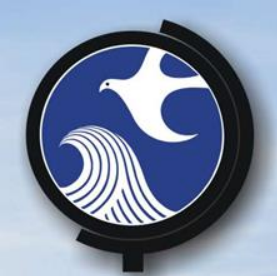

### **Attachment Upload**

 Not the RI report Yet Upload Required Attachments Add a Receptor Evaluation if greater than 1 year after trigger

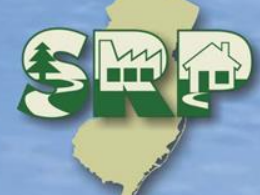

| + ttps://www-deps                  | tg.st 🔎 🗕 🖒 👔 I                                                   | NJDEP Online ×                                                                                                    |                                                                    |                         | 슈 🛧 🛱                 |
|------------------------------------|-------------------------------------------------------------------|----------------------------------------------------------------------------------------------------|--------------------------------------------------------------------|-------------------------|-----------------------|
| Selection                          |                                                                   |                                                                                                    |                                                                    | Filo                    | ^                     |
| 5 - Submission Name                | Attachment Type                                                   | *Attachment Description                                                                                                    | Upload File Name                                                   | Size Ren<br>Mb          | nove Bypass<br>Upload |
| 6 - Additional Site<br>Information | *CEA/Well<br>Restriction Area                                     | CEA/Well Restriction Area (WRA)<br>Fact Sheet                                                                                                    | Browse                                                             | 0 📢                     | 3                     |
| 7 - Contacts                       | *EDD (Contaminant                                                 | Electronic Data Deliverable                                                                                                    | Browse                                                             | 0 👔                     |                       |
| 8 - CID Upload                     | Add Attachment<br>Alternative Remedy                              | Application Form                                                                                                    | Diowse                                                             | Mb 🔍                    |                       |
| 9 - CID Upload<br>Confirmation     | Alt. Soil Remediation<br>Authorization for SF                     | on Standard/Screening Level App<br>RP NJDEP On-line Services                                                                                                    | Browse                                                             | Mb                      |                       |
| 10 - AOC/Tank<br>Relationship      | Discharge to Gw Pe<br>Full Laboratory Dat                         | ermit by Rule Authorization<br>a Deliverables form                                                                                                    | Browse                                                             | Mb V                    | <b>9</b>              |
| 11 - RIR Details<br>Primary        | IEC Response Action<br>IEC - Direct Contact<br>IEC - Dotable Wate | d Care Facility Grant Application<br>se Action form<br>Contact Spreadsheet<br>e Water Spreadsheet<br>por Intrusion Spreadsheet<br>e Product Reporting Form<br>Vell Cert Form A - As-Built Cert<br>Vell Cert Form B - Location Cert<br>address Change Reporting<br>cation and Outreach form<br>raluation (Initial) |                                                                    | n: Mp                   | - 1                   |
| 12 - RIR Details Soil              | IEC/VC - Vapor Intr                                               |                                                                                                    | e uploaded exceeds 10Mb, all<br>erify the desired files are listed | files will<br>ed in the | fail to<br>Uploaded   |
| 13 - RIR Details<br>Groundwater    | Monitoring Well Cer<br>Monitoring Well Cer                        |                                                                                                    | Continue.                                                          |                         |                       |
| 14 - RIR Details<br>Ecological     | Name and Address<br>Public Notification a<br>Receptor Evaluation  |                                                                                                    |                                                                    |                         |                       |
| 15 - RIR Details ARS               | Receptor Evaluation                                               | n (Updated)<br>rame Notification                                                                                                    |                                                                    |                         |                       |
| 16 - RIR Details<br>Miscellaneous  | Well Search Spread                                                | dsheet                                                                                                    |                                                                    |                         |                       |
| 17 - Attachment<br>Upload          | * Required                                                        |                                                                                                    |                                                                    |                         |                       |
| 18 - RIR Attachment<br>Upload      |                                                                   |                                                                                                    |                                                                    |                         | Continue              |
| 19 - Certification                 |                                                                   |                                                                                                    |                                                                    |                         |                       |
| Please Note                        |                                                                   |                                                                                                    |                                                                    |                         | ~                     |
|                                    |                                                                   |                                                                                                    |                                                                    |                         | 🔍 109% 🔻 💡            |

| Choose File to Upload  |                                |                                                                                                    |                                  |          |                   |   |
|------------------------|--------------------------------|----------------------------------------------------------------------------------------------------|----------------------------------|----------|-------------------|---|
| 🖉 🗢 📃 Desktop          | •                              |                                                                                                    | <b>- - - + + + + + + + + + +</b> | Search   | n Desktop         |   |
| Organize 🔻 New f       | older                          |                                                                                                    |                                  |          | H 🕶 🚺             |   |
|                        | •                              | Name                                                                                                    | Size                             |          | Item type         | Τ |
| 📬 Network              |                                | CID Spreadsheet Ver 1.4 normal                                                                                                    |                                  | 242 KB   | Microsoft Excel W |   |
| 🖳 1RQSJN1              |                                | CID Spreadsheet Ver 1.4 Test1                                                                                                    |                                  | 242 KB   | Microsoft Excel W |   |
| NI 1SQSJN1             |                                | id_worksheets cut detail length                                                                                                    |                                  | 249 KB   | Microsoft Excel W |   |
| P 2MKTGQ1              |                                | cid_worksheets - original prob                                                                                                    |                                  | 246 KB   | Microsoft Excel W |   |
| N 2MQSGQ1              |                                | 🔊 cid_worksheetsremoveaocid                                                                                                    |                                  | 249 KB   | Microsoft Excel W |   |
| NRWGQ1                 | E                              | cid_worksheetsremoveaocidand removed                                                                                                    |                                  | 249 KB   | Microsoft Excel W |   |
| IN 3GWB5V1             |                                | Copy of cid_worksheets                                                                                                    |                                  | 249 KB   | Microsoft Excel W |   |
| I 3K81BY1<br>■ 3R81BY1 |                                | 👜 DEH EKinsel ESD RI Positives-Negatives                                                                                                    |                                  | 21 KB    | Microsoft Word D  |   |
|                        |                                | DEH EKinsel ESD ST RI Positives-Negatives                                                                                                    |                                  | 21 KB    | Microsoft Word D  |   |
|                        |                                | DEPOnline Unit - Shortcut                                                                                                    |                                  | 1 KB     | Shortcut          |   |
|                        |                                | Desktop Intelligence                                                                                                    |                                  | 2 KB     | Shortcut          |   |
| I 5084EN1              |                                | E Submittal Summary - 501196                                                                                                    |                                  | 71 KB    | Microsoft Word D  |   |
| 1 6521F01              |                                | ED2015workshoplist                                                                                                    |                                  | 151 KB   | Microsoft Word 9  |   |
| 6DV0CK1                |                                | Example Update Receptor Eval 164220                                                                                                    |                                  | 113 KB   | Adobe Acrobat D   |   |
| - 00TD\0/4             | Ŧ                              | Type: Address Address Add | lobe Acrobat                     | Docume   | nt                |   |
| Fil                    | le <u>n</u> ame: Example Updat | te Receptor Eval 164220 Date mo                                                                                                    | dified: 5/18/2                   | 015 3:16 | PM                |   |
|                        |                                |                                                                                                    |                                  |          |                   | _ |

|                                    |                                                                             |                                                                                       |                                                            |                               |                    |                    |                  | x  |
|------------------------------------|-----------------------------------------------------------------------------|---------------------------------------------------------------------------------------|------------------------------------------------------------|-------------------------------|--------------------|--------------------|------------------|----|
| + ttps://www-de                    | epstg. <b>st 🔎 - 🗎 C</b> 🕼 N                                                | NJDEP Online ×                                                                        |                                                            |                               |                    | ť                  | b 🛣 🖗            | ŝŝ |
| 1 - Instructions                   | File upload succe                                                           | essful                                                                                |                                                            |                               |                    |                    |                  | ~  |
| 2 - Facility Selection             | i no aproad ouooc                                                           |                                                                                       |                                                            |                               |                    |                    |                  |    |
| 3 - Case Selection                 | Total Maximum File                                                          | Size: 10Mb                                                                            |                                                            |                               |                    |                    |                  |    |
| 4 - Submission Type<br>Selection   |                                                                             |                                                                                       |                                                            |                               |                    |                    |                  |    |
| 5 - Submission Name                |                                                                             |                                                                                       |                                                            |                               | File               |                    | _                |    |
| 6 - Additional Site<br>Information | Attachment Type                                                             | *Attachment Description                                                               | Upload File Na                                             | me                            | Size F<br>Mb       | Remove             | Bypass<br>Upload |    |
| 7 - Contacts                       | *CEA/Well Restriction Area<br>(WRA) Fact Sheet                              | CEA/Well Restriction Area (WRA) F<br>Sheet                                            | act                                                        | Browse                        | 0 Mb               | 8                  |                  |    |
| 8 - CID Upload                     | *EDD (Contaminant<br>Results Data)                                          | Electronic Data Deliverable (Contami<br>Results D                                     | nant                                                       | Browse                        | 0 Mb               | 8                  |                  |    |
| 9 - CID Upload<br>Confirmation     | *Signed Affidavit                                                           | Authorization To Submit through NJ<br>Online                                          | DEP                                                        | Browse                        | 0 Mb               | 8                  |                  |    |
| 10 - AOC/Tank                      | *Vapor Concern (VC)<br>Response Action Form                                 | Vapor Concern (VC) Response Acti<br>Form                                              | on                                                         | Browse                        | 0 Mb               | 8                  |                  |    |
| Relationship                       | Receptor Evaluation<br>(Updated)                                            | Receptor Evaluation (Updated)                                                         | Example Update Rece<br>164220.pdf                          | ptor Eval                     | .1102<br>Mb        | 8                  |                  |    |
| 11 - RIR Details<br>Primary        |                                                                             |                                                                                       | Τα                                                         | tal Uploaded                  | :.1102<br>Mb       |                    |                  |    |
| 12 - RIR Details Soil              |                                                                             |                                                                                       |                                                            |                               |                    |                    |                  |    |
| 13 - RIR Details<br>Groundwater    | Note:that if the total s<br>clicking the Browse bu<br>below before attempti | size of all attachments to be u<br>itton. Please verify the desired<br>ng to Continue | ploaded exceeds 10Mb, al<br>I files are listed in the Uplo | l files will fa<br>aded Attac | il to up<br>hments | load w<br>s sectio | hen<br>n         | ł  |
| 14 - RIR Details<br>Ecological     |                                                                             |                                                                                       |                                                            |                               |                    |                    |                  |    |
| 15 - RIR Details ARS               | How do I upload a File                                                      | <u>97</u>                                                                             |                                                            |                               |                    |                    |                  |    |
| 16 - RIR Details<br>Miscellaneous  | Receptor Evaluation (Up                                                     | dated) 🗸                                                                              |                                                            |                               |                    |                    |                  |    |
| 17 - Attachment<br>Upload          | Add Attachment                                                              |                                                                                       |                                                            |                               |                    |                    |                  |    |
| 18 - RIR Attachment<br>Upload      | * Required                                                                  |                                                                                       |                                                            |                               |                    |                    |                  | J  |
| 19 - Certification                 |                                                                             |                                                                                       |                                                            |                               |                    | Con                | unue             | •  |
|                                    |                                                                             |                                                                                       |                                                            |                               |                    | • 10               | 00% 🔻            | щ  |

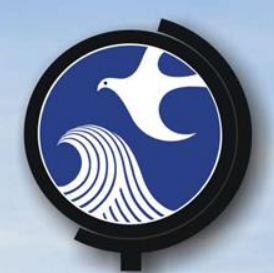

## Attachment Upload for RIR

 RI report Upload can handle large file size Report can be split if too large **o**RI Maps and Figures •QA/QC

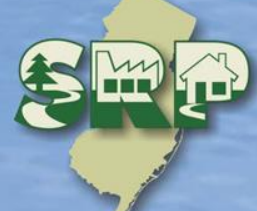

| < ⊖ 🖗 https://www                  | w-depstg.st 🔎 👻 🖨 🖒 🕼 NJDEP Online 🛛 🗙 🍙 Java for Windows - Offline Inst                                                                                                    | fir 🖈                                                                                          |
|------------------------------------|----------------------------------------------------------------------------------------------------|------------------------------------------------------------------------------------------------|
| ourchary toggets in: ocourry       | ynen (of fikelo i web feor fi                                                                                                    | Trop Dogo                                                                                      |
|                                    | RIR ATTACHMENT UPLOAD                                                                                                    |                                                                                                |
| 1 - Instructions                   |                                                                                                    |                                                                                                |
| 2 - Facility Selection             | The RIR attachment is required. Maps & figures and/or data deliverables are optional. Select<br>from the options below.                                                                                                    | the additional attachments                                                                     |
| 3 - Case Selection                 | □ Mana and Simura and in Report(I need earth an unload for this)                                                                                                    |                                                                                                |
| 4 - Submission Type<br>Selection   | <ul> <li>Maps and Figures not in Report(I need another upload for this)</li> <li>Data deliverables not in Report(I need another upload for this)</li> </ul>                                                                                                    |                                                                                                |
| 5 - Submission Name                |                                                                                                    |                                                                                                |
| 6 - Additional Site<br>Information | To load the RIR attachment you must select the "Add" button below and open the required R<br>RIR document is larger than 50 MB, you may be unsuccessful uploading the attachment. If the<br>may bypass the upload, by selecting the Bypass option below. However, if you Bypass, you a | IR document. If your required<br>he document is too large, you<br>are required to mail the RIR |
| 7 - Contacts                       | document within 14 calendar days of this submission. Your acknowledgement letter email wi                                                                                                    | ll include a Hard Copy Cover.                                                                  |
| 8 - CID Upload                     | Print and include this hard copy cover with your maned Kik.                                                                                                    |                                                                                                |
| 9 - CID Upload<br>Confirmation     | Once the RIR attachment displays in the window provided, select the green up arrow. This w<br>Depending on the size of your report, this process may take several minutes. Do not leave the<br>complete.                                                                               | ill start the upload process.<br>his service until the upload is                               |
| 10 - AOC/Tank<br>Relationship      |                                                                                                    |                                                                                                |
| 11 - RIR Details<br>Primary        | Bypass Upload                                                                                                    |                                                                                                |
| 12 - RIR Details Soil              | Upload a file                                                                                                    |                                                                                                |
| 13 - RIR Details                   |                                                                                                    |                                                                                                |
| Groundwater                        | - 🗘 Add 🌑 Remov 🤃 Retry fail 🕑 0 🛛 😭 0 🖉 0 🧘 0 📳                                                                                                    |                                                                                                |
| 14 - RIR Details<br>Ecological     |                                                                                                    |                                                                                                |
| 15 - RIR Details ARS               | Drop Files Here                                                                                                    |                                                                                                |
| 16 - RIR Details<br>Miscellaneous  | No files                                                                                                    |                                                                                                |
| 17 - Attachment<br>Upload          |                                                                                                    |                                                                                                |

18 - RIR Attachment Upload

Please Note

You may click on a

How do I upload a File?

IInloaded File(c)

19 - Certification

V

×

~

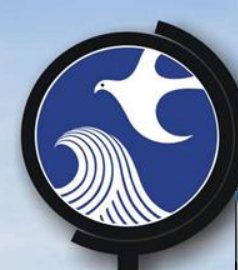

#### 💪 Open ж <del>- 📰 🎾 🗊 -</del> Look in: E Desktop Name Size Item type Load to NJEMS production - subj\_item\_srp\_case\_... 10.1 KB Microsoft Ex... Load to NJEMS production - subj\_item\_srp\_case\_... 9.08 KB Microsoft Ex... Recent Items Load to NJEMS production - subject\_item 12.5 KB Microsoft Ex... 🕙 merselles 51.4 KB Microsoft Ex... 🔊 Mozilla Firefox 1.14 KB Shortcut 📅 NJEMS Development Shortcut 673 bytes Shortcut Desktop 🔊 njems.bat - Shortcut 1.06 KB Shortcut 🗊 NJEMS 840 bytes Shortcut RAP task 12.3 KB Microsoft Ex... remedial\_investigation\_report\_AOC 1 PI164220 112 KB Adobe Acrob... My Documents remedial\_investigation\_report\_ins\_online 112 KB Adobe Acrob... RIR Recerteate 75.9 KB HTML Docu... Ξ Shortcut to dep-Online Tracking.xlsx 461 bytes Shortcut 🖳 Taks 7.50 KB Microsoft Ex... Computer œ١ Testing summary Production - J3888-T+34219 150 KB Microsoft W... ₹. 111 File name: remedial\_investigation\_report\_AOC 1 PI 164220.pdf Open Network Files of type: All Files Cancel

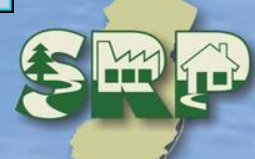
| + Attps://www                                                                                                    | v-depstg.st 🔎 👻 🖨 🖒 🕼 NJDEP Online 🛛 🗙 🌆 Java for Windows - Offline Inst                                                                                                    |
|----------------------------------------------------------------------------------------------------|----------------------------------------------------------------------------------------------------|
| Information<br>7 - Contacts<br>8 - CID Upload<br>9 - CID Upload<br>Confirmation<br>10 - AOC/Tank<br>Relationship | may bypass the upload, by selecting the Bypass option below. However, if you Bypass, you are required to mail the RIR document within 14 calendar days of this submission. Your acknowledgement letter email will include a Hard Copy Cover. Print and include this Hard Copy Cover with your mailed RIR.<br>Once the RIR attachment displays in the window provided, select the green up arrow. This will start the upload process. Depending on the size of your report, this process may take several minutes. Do not leave this service until the upload is complete. |
| 11 - RIR Details<br>Primary<br>12 - RIR Details Soil                                                             | Upload a file                                                                                                    |
| 13 - RIR Details<br>Groundwater<br>14 - RIR Details                                                              | C Add O Remov  Retry fail ⊙ 1                                                                                                    |
| Ecological<br>15 - RIR Details ARS                                                                               | 1 remedial_invest 112 kB                                                                                                    |
| 10 - Attachment<br>Upload                                                                                        | 1 file (112 KB)                                                                                                    |
| Upload<br>19 - Certification                                                                                     | How do I upload a File?                                                                                                    |
| Please Note<br>You may click on a<br>previously visited page<br>(above) to navigate                              | Uploaded File(s)                                                                                                    |
| back to that screen.                                                                                             | Continue                                                                                                    |

| + ttps://www                      | w-depstg.st 🔎 – 🚔 🖒 🕼 NJDEP Online 🛛 🖈 🎒 Java for Windows - Offline Inst                                                                                                    |
|-----------------------------------|----------------------------------------------------------------------------------------------------|
| Information                       | may bypass the upload, by selecting the Bypass option below. However, if you Bypass, you are required to mail the RIR document within 14 calendar days of this submission. Your acknowledgement letter email will include a Hard Copy Cover.                 |
| 7 - Contacts                      | Print and include this Hard Copy Cover with your mailed RIR.                                                                                                    |
| 9 - CID Upload<br>Confirmation    | Once the RIR attachment displays in the window provided, select the green up arrow. This will start the upload process. Depending on the size of your report, this process may take several minutes. Do not leave this service until the upload is complete. |
| 10 - AOC/Tank<br>Relationship     | complete.                                                                                                    |
| 11 - RIR Details<br>Primary       | Bypass Upload File remedial_investigation_report_AOC 1 PI 164220.pdf uploaded successfully.                                                                                                    |
| 12 - RIR Details Soil             |                                                                                                    |
| 13 - RIR Details<br>Groundwater   | Upload a file                                                                                                    |
| 14 - RIR Details<br>Ecological    | 🚱 Add 🌑 Remov ぞ Retry fail 🕑 0 😭 0 🥝 0 🥼 0 📳                                                                                                    |
| 15 - RIR Details ARS              |                                                                                                    |
| 16 - RIR Details<br>Miscellaneous | Drop Files Here                                                                                                    |
| 17 - Attachment<br>Upload         | No files                                                                                                    |
| 18 - RIR Attachment<br>Upload     |                                                                                                    |
| 19 - Certification                | How do I upload a File?                                                                                                    |
| Please Note                       |                                                                                                    |
| previously visited page           | Uploaded File(s)                                                                                                    |
| (above) to navigate               |                                                                                                    |
| back to that screen.              | Attachment Type Attachment Upload File Name Remove Description                                                                                                    |
|                                   | Remedial Investigation Remedial Investigation remedial_investigation_report_AOC       Report (RIR)       1 PI 164220.pdf                                                                                                    |
|                                   | Continue                                                                                                    |
|                                   |                                                                                                    |
|                                   | 🖲 90% 🔻                                                                                                    |

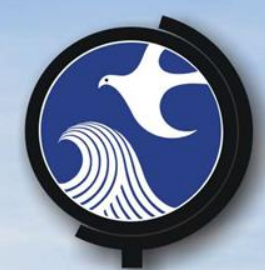

Certification

# Must be an LSRP that is currently retained at the case that Certifies

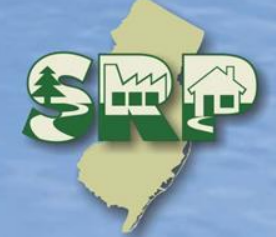

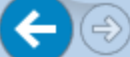

Comic

SERVICE CERTIFICATION

#### 🗙 🛓 Java for Windows - Offline Inst...

☆☆ 發

~

1 - Instructions

- 2 Facility Selection
- 3 Case Selection
- 4 Submission Type Selection
- 5 Submission Name
- 6 Addit Infor
- 7 Cont
- 8 CID
- 9 CID Conf
- 10 AOC Rela
- 11 RIR Prim
- 12 RIR
- 13 RIR Grou
- 14 RIR Ecol
- 15 RIR
- 16 RIR Misc

17 - Atta Uplo

18 - RIR Uplo Please note that your Certification PIN and your Password are two different things. It is possible that you have made your Certification PIN and your Password identical values. If you have forgotten what your Certification PIN is, click on the "Forgot Certification PIN" button below and you can then create a new one.

#### Certification by Access Type: Licensed Site Remediation Professional

| mation               | ID                              | Submittal Type                                                                                                    | Date                                       | View                                                               |
|----------------------|---------------------------------|----------------------------------------------------------------------------------------------------|--------------------------------------------|--------------------------------------------------------------------|
| acts                 | 503618 Site R<br>Subm           | emediation Reform Act (SRRA) - Report and Workplan Services - Remedial Phase Report<br>ission (RI) - RIR Area(s) of Concern                                            | 05/18/2015                                 | $\langle \! \! \! \! \! \! \! \! \! \! \! \! \! \! \! \! \! \! \!$ |
| Upload               | I certify unde                  | r penalty of law that I believe the information provided in this document is true                                                                                      | , accurate,                                | and                                                                |
| Upload<br>irmation   | complete. I an<br>imprisonment  | n aware that there are significant civil and criminal penalties, including the pos<br>or both, for submitting false, inaccurate or incomplete information. As a Licens | sibility of fi<br>sed Site                 | ne or                                                              |
| /Tank<br>tionship    | Reform Act at<br>with the provi | N.J.S.A. 58:10C-1 et seq. and certify that the information submitted herein is<br>sions of that Act. I further understand that as a Licensed Site Remediation Prof     | emediation<br>in accordan<br>fessional, if | ice<br>I am                                                        |
| Details<br>ary       | found by the<br>subject to dis  | Site Remediation Professional Licensing Board to have violated any provision of<br>ciplinary action by the Board, which may include a monetary penalty, license su     | the Act, I a<br>uspension o                | am<br>r                                                            |
| Details Soil         | revocation, or                  | possible imprisonment.                                                                                                    |                                            |                                                                    |
| Details<br>Indwater  | Name of Cer<br>Party:           | tifying Scott Tyrrell                                                                                                    |                                            |                                                                    |
| Details<br>ogical    | User ID of C<br>Party:          | ertifying STYRR10                                                                                                    |                                            |                                                                    |
| Details ARS          |                                 |                                                                                                    |                                            |                                                                    |
| Details<br>ellaneous | ✓ "I directly ✓ "I personal     | oversaw and supervised all of the referenced remediation"; and/or<br>Ily reviewed and accepted all of the referenced remediation presented herein."                    |                                            |                                                                    |
| chment<br>ad         | Challenge                       | /Response Question                                                                                                    |                                            |                                                                    |
| Attachment<br>ad     | Prior to certify                | ring your submission, you must answer the following Question correctly:                                                                                                |                                            |                                                                    |

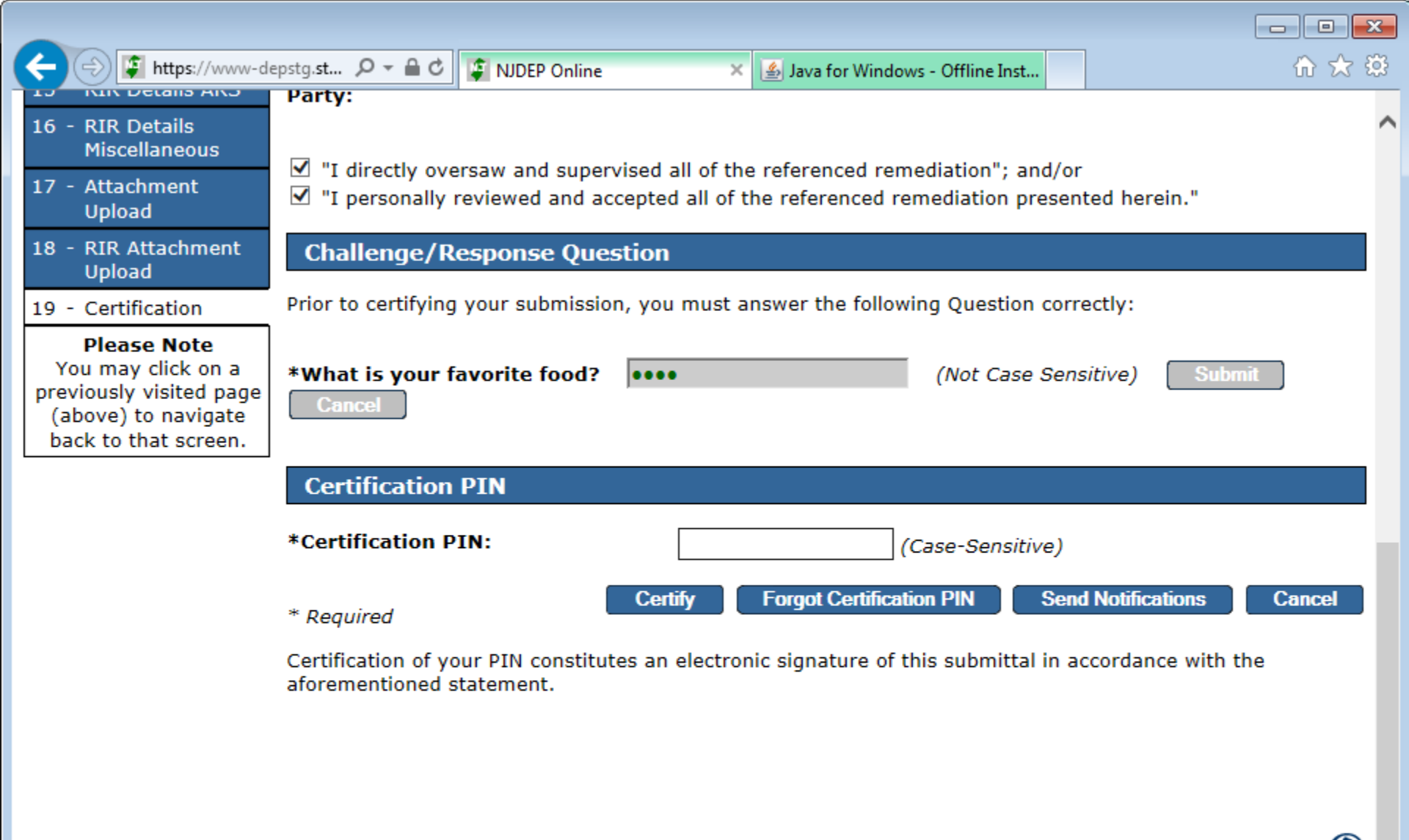

contact dep | privacy notice | legal statement | accessibility statement

department: <u>njdep home</u> | <u>about dep</u> | <u>index by topic</u> | <u>programs/units</u> | <u>dep online</u> statewide: <u>njhome</u> | <u>citizen</u> | <u>business</u> | <u>government</u> | <u>services A to Z</u> | <u>departments</u> | <u>search</u>

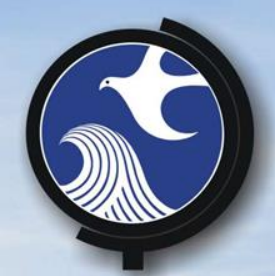

## **Certification Tab**

 A non LSRP may prepare the Service up to the certification page but cannot certify LSRP would add the PI to their facilities, click the certification tab, and view the service details before certifying.

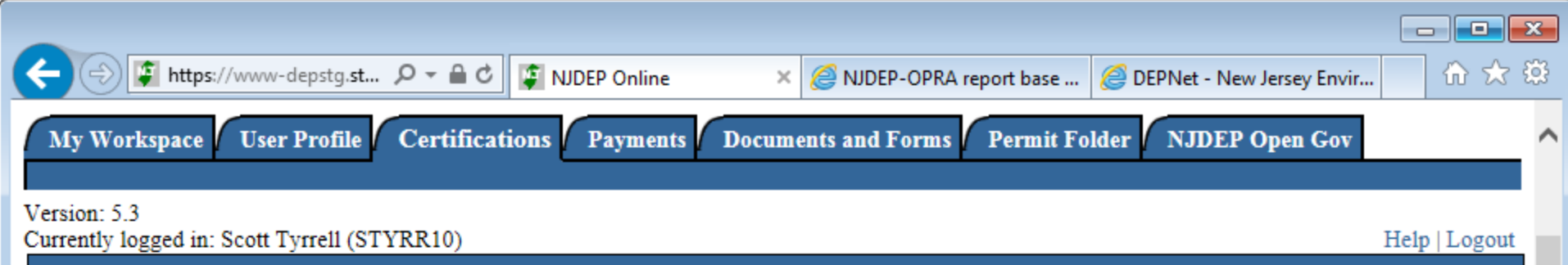

CERTIFICATION - MULTIPLE APPLICATIONS SUMMARY

The following permit(s)/application(s)/submission(s) require certification and must be completed prior to submission of these permit (s)/application(s)/submission(s). Please click on the certification icon to certify individually.

Site Remediation Reform Act (SRRA) - Notifications Services

#### LSRP Notification of Retention or Dismissal - General

| Service ID                                                  | Facility Name       | Submittal Name | Submittal Type    | Created On | Certify |  |  |
|-------------------------------------------------------------|---------------------|----------------|-------------------|------------|---------|--|--|
| 386277                                                      | SRP UST WEB TEST PI | LSRP Retention | Retention/Release | 04/21/2014 | *       |  |  |
| Clicking a column title will sort the table by that column. |                     |                |                   |            |         |  |  |

Site Remediation Reform Act (SRRA) - Report and Workplan Services

#### Remedial Phase Report Submission (RI) - General

| Service ID      | Facility Name                                | Submittal Name                                            | Submittal Type                      | Created On | Certify |
|-----------------|----------------------------------------------|-----------------------------------------------------------|-------------------------------------|------------|---------|
| 497221          | SRP UST WEB TEST PI                          | RIR-SITE#497221 @ 164220 -<br>SRP UST WEB TEST PI TEST NC | Remedial Investigation Report (RIR) | 04/22/2015 |         |
| 503618          | SRP UST WEB TEST PI                          | RIR-AOC#503618 @ 164220 -<br>NAME WILL PREPOPULATE        | Remedial Investigation Report (RIR) | 05/18/2015 | *       |
| Clicking a colu | mn title will sort the table by that column. |                                                           |                                     |            |         |

100%

javascript:triggerTransition('//jsp/index', 'updateScreen', 'orchestrationId=Core-Certification-Multiple-Summary,btnAction=CertifySingle,service\_id=503618');

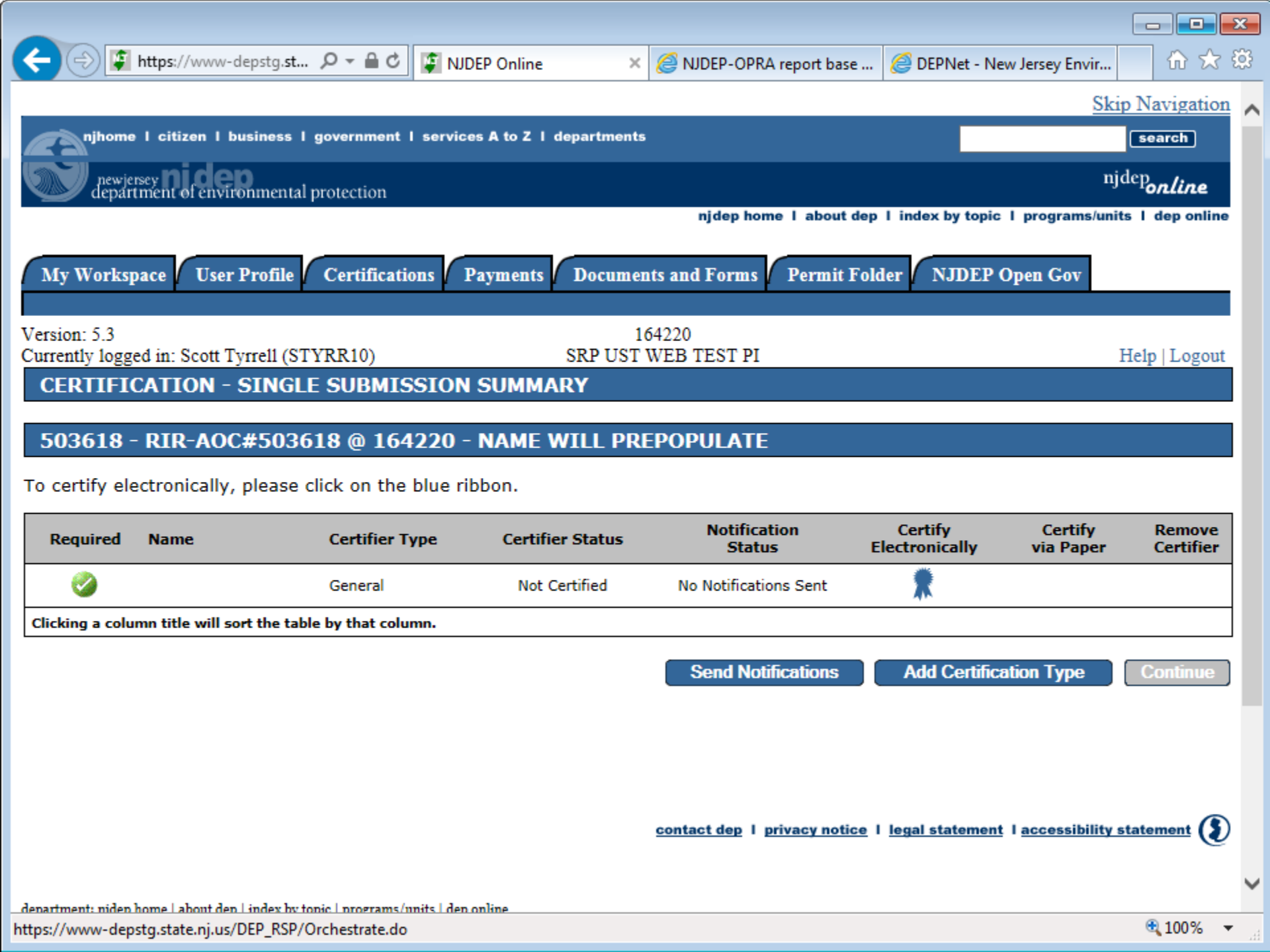

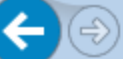

命太慈

#### Certification by Access Type: General

| Service ID | ) Submittal Type                                                                                                    | Creation Date | View              |
|------------|----------------------------------------------------------------------------------------------------|---------------|-------------------|
| 503618     | Site Remediation Reform Act (SRRA) - Report and Workplan Services - Remedial Phase Report Submission (RI) - RIR Area(s) of Concern | 05/18/2015    | $\langle \rangle$ |

I certify under penalty of law that I believe the information provided in this document is true, accurate, and complete. I am aware that there are significant civil and criminal penalties, including the possibility of fine or imprisonment or both, for submitting false, inaccurate or incomplete information. As a Licensed Site Remediation Professional, I am also aware of my duties and responsibilities under the Site Remediation Reform Act at N.J.S.A. 58:10C-1 et seq. and certify that the information submitted herein is in accordance with the provisions of that Act. I further understand that as a Licensed Site Remediation Professional, if I am found by the Site Remediation Professional Licensing Board to have violated any provision of the Act, I am subject to disciplinary action by the Board, which may include a monetary penalty, license suspension or revocation, or possible imprisonment.

Name of Certifying Scott Tyrrell Party:

User ID of Certifying STYRR10 Party:

I directly oversaw and supervised all of the referenced remediation"; and/or

□ "I personally reviewed and accepted all of the referenced remediation presented herein."

#### Challenge/Response Question

Prior to certifying your submission, you must answer the following Question correctly:

\*What is your mother's maiden name?

(Not Case Sensitive)

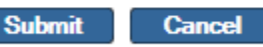

 Certification PIN

 \*Certification PIN:

 (Case-Sensitive)

 \* Required

 Certify
 Forgot Certification PIN

 Send Notifications
 Cancel

 @ 90%
 \*

|                     |                                                        |                         |                             |              | ×   |
|---------------------|--------------------------------------------------------|-------------------------|-----------------------------|--------------|-----|
| + Ittps://v         | www-depstg.st                                          | NJDEP-OPRA report base  | @ DEPNet - New Jersey Envir | 🔂 🕅 🛣        | £03 |
| My Workspace        | User Profile 🚺 Certifications 🚺 Payments 🚺 Documents a | and Forms / Permit Fold | er / NJDEP Open Gov         |              |     |
|                     |                                                        | · · ·                   |                             |              |     |
| Version: 5.3        | 1642<br>SPD UST WE                                     | 20<br>P TEST DI         |                             | Hain Logout  |     |
|                     | SUMMARY                                                | B IESI FI               |                             | Help   Logou |     |
|                     |                                                        |                         | Printer Fri                 | endly Versio | n   |
| Service Inform      | ation                                                  |                         |                             |              |     |
| Service ID:         | 503618                                                 |                         |                             |              |     |
| Service Type:       | Remedial Phase Report Submission (RI)                  |                         |                             |              |     |
| Submission Type     | : RIR Area(s) of Concern                               |                         |                             |              |     |
| Submission<br>Name: | RIR-AOC#503618 @ 164220 - NAME WILL PREPOPU            | ILATE                   |                             |              |     |
| Created On:         | 05/18/2015                                             |                         |                             |              |     |
| Submission          |                                                        |                         |                             |              |     |
| connents.           |                                                        |                         |                             |              |     |
| Facility Inform     | ation                                                  |                         |                             |              |     |
|                     |                                                        |                         |                             |              |     |
| Facility ID:        | 164220                                                 |                         |                             |              |     |
| Facility Name:      | SRP UST WEB TEST PI                                    |                         |                             |              |     |
| County:             | Mercer                                                 |                         |                             |              |     |
| Facility Location:  | 401 E STATE ST<br>Trenton City, NJ 08608               |                         |                             |              |     |
| Mailing Address:    | 401 E STATE ST<br>HI STUART<br>STE TEST                |                         |                             |              | ~   |
|                     |                                                        |                         |                             | 100%         | +   |

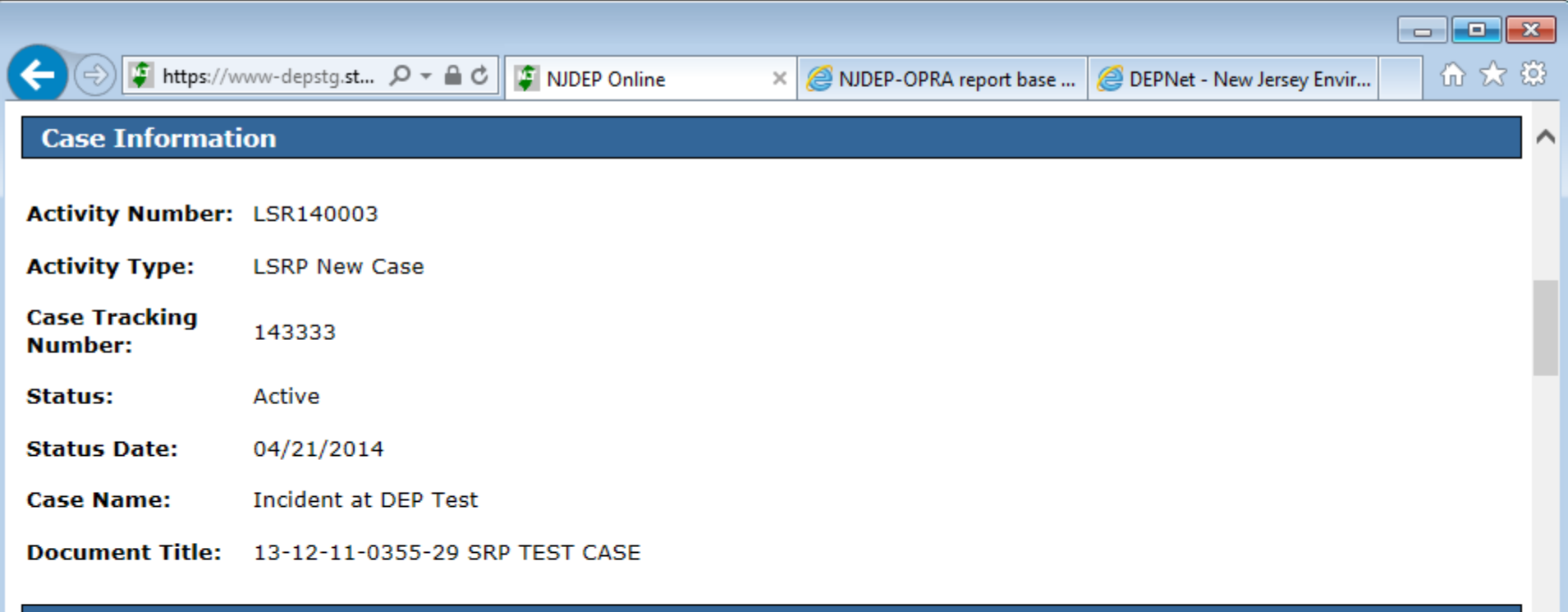

#### **Additional Site Information**

| Location Address:          | 401 E STATE ST<br>Trenton City, NJ 08608 |
|----------------------------|------------------------------------------|
| Location<br>Description:   | No location description provided.        |
| County:                    | Mercer                                   |
| Municipality:              | Trenton City                             |
| Coordinates:               | 420367.38, 505357.37                     |
| Coordinate<br>Source Type: | Digital Image                            |
| Location<br>Reference:     | Center of Site                           |

| + Altps                 | ://www-depstg. <b>st ዖ</b> | - 🖴 🖒 👔 NJDEP On                       | iline 🗙 🌽 NJDEP         | -OPRA report base   | <i> D</i> EPNet - I | New Jersey Envir | ₩ 🛠 🛱     |
|-------------------------|----------------------------|----------------------------------------|-------------------------|---------------------|---------------------|------------------|-----------|
| I certify that          | a valid block/lot cor      | mbination does not                     | apply for this Project. |                     |                     |                  | -         |
| Block and Lot:          | Block                      | Lot                                    | County                  | Municipal           | lity                |                  |           |
|                         | 3                          | 4                                      | Mercer                  | Trenton C           | lity                |                  |           |
| I hereby cert<br>above. | tify that the locatior     | n of the property fo                   | r which I am submitting | this service is the | e same as th        | e site location  | displayed |
| Contacts                |                            |                                        |                         |                     |                     |                  |           |
| Name:                   | Test Co                    | ntact                                  |                         |                     |                     |                  |           |
| Title:                  | IT Guy                     |                                        |                         |                     |                     |                  |           |
| Contact Type:           | Person I                   | Remediating                            |                         |                     |                     |                  |           |
| Organization N          | ame: test org              |                                        |                         |                     |                     |                  |           |
| Organization T          | ype:                       |                                        |                         |                     |                     |                  |           |
| E-Mail:                 | refresh2                   | 271306@email.com                       |                         |                     |                     |                  |           |
| Phone:                  | (800) 2                    | 20-3067 (Cell Phon                     | e Number)               |                     |                     |                  |           |
| Contact Addres          | SS: 1340 Ca<br>Neptune     | ampus Parkway, Bu<br>e (Monmouth), New | Jersey 07753            |                     |                     |                  |           |
| Name:<br>Title:         | new RP                     | Prill                                  |                         |                     |                     |                  |           |
| Contact Type:           | Respons                    | sible Party                            |                         |                     |                     |                  |           |
| Organization N          | ame: NJDEP2                |                                        |                         |                     |                     |                  |           |
| Organization Ty         | ype:                       | 71207@amail.com                        |                         |                     |                     |                  |           |
| Phone:                  | (292) 9                    | 37-3609 (Work Pho                      | ne Number)              |                     |                     |                  |           |
| Contact Addres          | <b>is:</b> 401             |                                        | ine Humber)             |                     |                     |                  |           |
|                         | Trenton                    | City (Mercer), New                     | Jersey 08610            |                     |                     |                  |           |
| Name:                   | Test Co                    | ntact                                  |                         |                     |                     |                  |           |
| Title:                  | IT Guy                     |                                        |                         |                     |                     |                  |           |
| Contact Type:           | Respons                    | sible Party                            |                         |                     |                     |                  |           |
| Organization N          | ame: test org              |                                        |                         |                     |                     |                  | ·         |
| Organization T          | ype:                       |                                        |                         |                     |                     |                  |           |

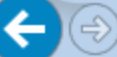

Ø DEPNet - New Jersey Envir...

⊕ ☆ ऄ

### Case Inventory Document (CID) Upload

| Attachment Type                   | Attachment Description        | Upload File Name                      |  |  |
|-----------------------------------|-------------------------------|---------------------------------------|--|--|
| Case Inventory Document (CID)xlxs | Case Inventory Document (CID) | CID Fed Tank and GW RI PI 164220.xlsx |  |  |

×

| AOC<br>ID | New<br>AOC? | Associate with<br>Existing AOC | АОС Туре                                                                          | AOC Description                            | Contaminated | AOC<br>Status | Status<br>Date | Incident/Comm.<br>Center #s | NJDEP<br>ID |
|-----------|-------------|--------------------------------|-----------------------------------------------------------------------------------|--------------------------------------------|--------------|---------------|----------------|-----------------------------|-------------|
| 1         | Yes         | 1121440                        | Storage tank and appurtenance -<br>Federal Regulated Under ground<br>storage tank | 8,000 gallon leaded gasoline and piping    | Yes          | RI            | 04/15/2015     | 98-03-13-1612-38            |             |
| 2         | Yes         | 1121441                        | Environmental media - Media Ground<br>water                                       | 8,000 gallon leaded<br>gasoline and piping | Yes          | RI            | 04/15/2015     | 98-03-13-1612-38            |             |

## AOC/Tank Relationship

| AOC                                          | UST Tank Registration<br>Preferred ID | UST Tank<br>Registration Name | NJDEP<br>ID | Tank ID<br>Number | Tank<br>System Size | Contents           | Other<br>Contents | Tank<br>Status | Inactive<br>Date |
|----------------------------------------------|---------------------------------------|-------------------------------|-------------|-------------------|---------------------|--------------------|-------------------|----------------|------------------|
| 1-8,000 gallon leaded<br>gasoline and piping | 164220                                | UST Registration              | 10          | E9                | 1                   | Leaded<br>Gasoline |                   | Removed        |                  |
| 1-8,000 gallon leaded gasoline and piping    | 164220                                | UST Registration              | 17          | E16               | 5000                | Leaded<br>Gasoline |                   | In-use         |                  |

#### **RIR Details**

Site Use

Date Remediation initiated Pursuant to N.J.A.C. 7:26C2:

09/04/2014

| Current Site Use | Future Site Use |
|------------------|-----------------|
| Commercial       | Commercial      |
| Government       | Government      |

| Case Type          |                      |          |
|--------------------|----------------------|----------|
| Existing Case Type | Additional Case Type |          |
|                    |                      | 🔍 100% 🔻 |

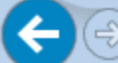

×

Ø DEPNet - New Jersey Envir...

₼ ☆ 🕸

| Scope                                                                                                    |                            |                              |                     |             | ^ |
|----------------------------------------------------------------------------------------------------|----------------------------|------------------------------|---------------------|-------------|---|
| What is the total number of contaminated AOCs associated with this case:                                             |                            |                              | ssociated with this | 4           |   |
| What is the total number of contaminated AOCs addressed in this submission:                                          |                            |                              | ddressed in this    | 2           |   |
| Is the Remedial Investigation complete for contaminated AOCs<br>addressed in this submission?                        |                            |                              | inated AOCs         | Yes         |   |
| Is the Remedial I<br>addressed in this                                                                               | Investigation com<br>case? | plete for all cont           | aminated AOCs       | No          |   |
| Media:                                                                                                    |                            |                              |                     | Mixed media |   |
| Residual or free product present:                                                                                    |                            |                              | Yes                 |             |   |
| IRM/RM                                                                                                    | Media                      | Reporting Form<br>Submitted? | Other Description   |             |   |
| DNAPL                                                                                                    | Ground water               | No                           | -                   |             |   |
| Radionuclides pro                                                                                                    | esent:                     |                              |                     | No          |   |
| Soil Investig                                                                                                    | ation                      |                              |                     |             |   |
| Is the soil contamination greater than the Applicable Remediation Standard:                                          |                            |                              | le Remediation      | No          |   |
| Is historic fill present:                                                                                            |                            |                              |                     | No          |   |
| Did the remedial investigation include sampling to characterize any<br>on-site contaminated media for on-site reuse: |                            |                              | characterize any    | No          |   |
| Did the remedial investigation include sampling to characterize any                                                  |                            |                              | characterize any    | No          | J |

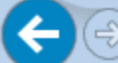

×

Ø DEPNet - New Jersey Envir...

₼ ☆ 🕸

| Scope                                                                                                    |                            |                              |                     |             | ^ |
|----------------------------------------------------------------------------------------------------|----------------------------|------------------------------|---------------------|-------------|---|
| What is the total number of contaminated AOCs associated with this case:                                             |                            |                              | ssociated with this | 4           |   |
| What is the total number of contaminated AOCs addressed in this submission:                                          |                            |                              | ddressed in this    | 2           |   |
| Is the Remedial Investigation complete for contaminated AOCs<br>addressed in this submission?                        |                            |                              | inated AOCs         | Yes         |   |
| Is the Remedial I<br>addressed in this                                                                               | Investigation com<br>case? | plete for all cont           | aminated AOCs       | No          |   |
| Media:                                                                                                    |                            |                              |                     | Mixed media |   |
| Residual or free product present:                                                                                    |                            |                              | Yes                 |             |   |
| IRM/RM                                                                                                    | Media                      | Reporting Form<br>Submitted? | Other Description   |             |   |
| DNAPL                                                                                                    | Ground water               | No                           | -                   |             |   |
| Radionuclides pro                                                                                                    | esent:                     |                              |                     | No          |   |
| Soil Investig                                                                                                    | ation                      |                              |                     |             |   |
| Is the soil contamination greater than the Applicable Remediation Standard:                                          |                            |                              | le Remediation      | No          |   |
| Is historic fill present:                                                                                            |                            |                              |                     | No          |   |
| Did the remedial investigation include sampling to characterize any<br>on-site contaminated media for on-site reuse: |                            |                              | characterize any    | No          |   |
| Did the remedial investigation include sampling to characterize any                                                  |                            |                              | characterize any    | No          | J |

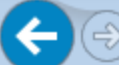

## 

ि☆ 🕸

#### **Ecological Evaluation**

Has sampling been conducted from ecologically sensitive natural No resources:

### **Applicable Remediation Standards**

| Has compliance averaging been utilized to determine compliance<br>with a Pathway:                      | No |
|----------------------------------------------------------------------------------------------------|----|
| Has a compliance option been utilized to determine compliance with the Impact to Ground Water Pathway: | No |
| Were Site Specific Standards used for the Impact to Ground Water<br>Pathway:                           | No |
| Were Alternative Remediation Standards used for the<br>Ingestion/Dermal Pathway:                       | No |
| Were Alternative Remediation Standards used for the Inhalation<br>Pathway:                             | No |
| Was an interim soil remediation standard proposed where a standard<br>does not currently exist?:       | No |
| Miscellaneous                                                                                          |    |
| Has dioxin been detected in any site media:                                                            | No |
| Has new information been identified that changes conclusions from a<br>previous submission:            | No |
| Have past NJDEP-documented deficiencies been addressed in this<br>submission:                          | No |
| Has a variance from the regulations been implemented:                                                  | No |
|                                                                                                    |    |

×

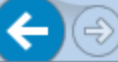

#### SUDEP Online

#### Ø NJDEP-OPRA report base ...

Ø DEPNet - New Jersey Envir...

☆☆ 登

#### Attachment Upload

| Attachment Type                            | Attachment Description        | Upload File Name                        | Bypass Upload |
|--------------------------------------------|-------------------------------|-----------------------------------------|---------------|
| CEA/Well Restriction Area (WRA) Fact Sheet |                               |                                         | >             |
| EDD (Contaminant Results Data)             |                               |                                         | ✓             |
| Signed Affidavit                           |                               |                                         | >             |
| Vapor Concern (VC) Response Action Form    |                               |                                         | ✓             |
| Receptor Evaluation (Updated)              | Receptor Evaluation (Updated) | Example Update Receptor Eval 164220.pdf |               |

×

#### **RIR Attachment Upload**

| Attachment Type                     | Attachment Description              | Upload File Name                                  | Bypass Upload |
|-------------------------------------|-------------------------------------|---------------------------------------------------|---------------|
| Remedial Investigation Report (RIR) | Remedial Investigation Report (RIR) | remedial_investigation_report_AOC 1 PI 164220.pdf |               |

#### **Maps and Figures Upload**

There are no attachments of this type for this service.

### **Data Deliverables Upload**

There are no attachments of this type for this service.

#### Certification

This submittal has not yet been certified.

I directly oversaw and supervised all of the referenced remediation"; and/or

"I personally reviewed and accepted all of the referenced remediation presented herein."

#### Return

🔍 100% 🛛 🔻

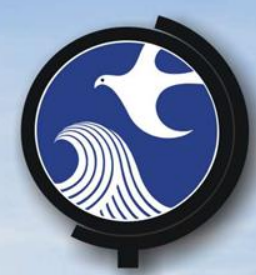

# Click 'Return'... Then Certify the submission

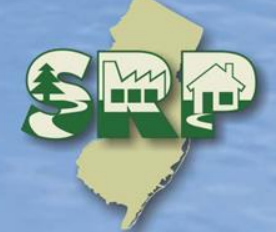

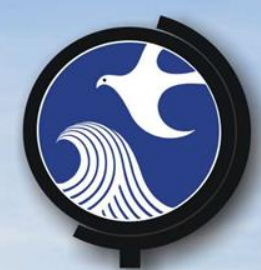

**After Certification** 

Acknowledgement email
Attachment letter
Submittal Page for any bypassed attachments.

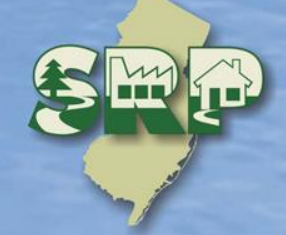

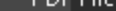

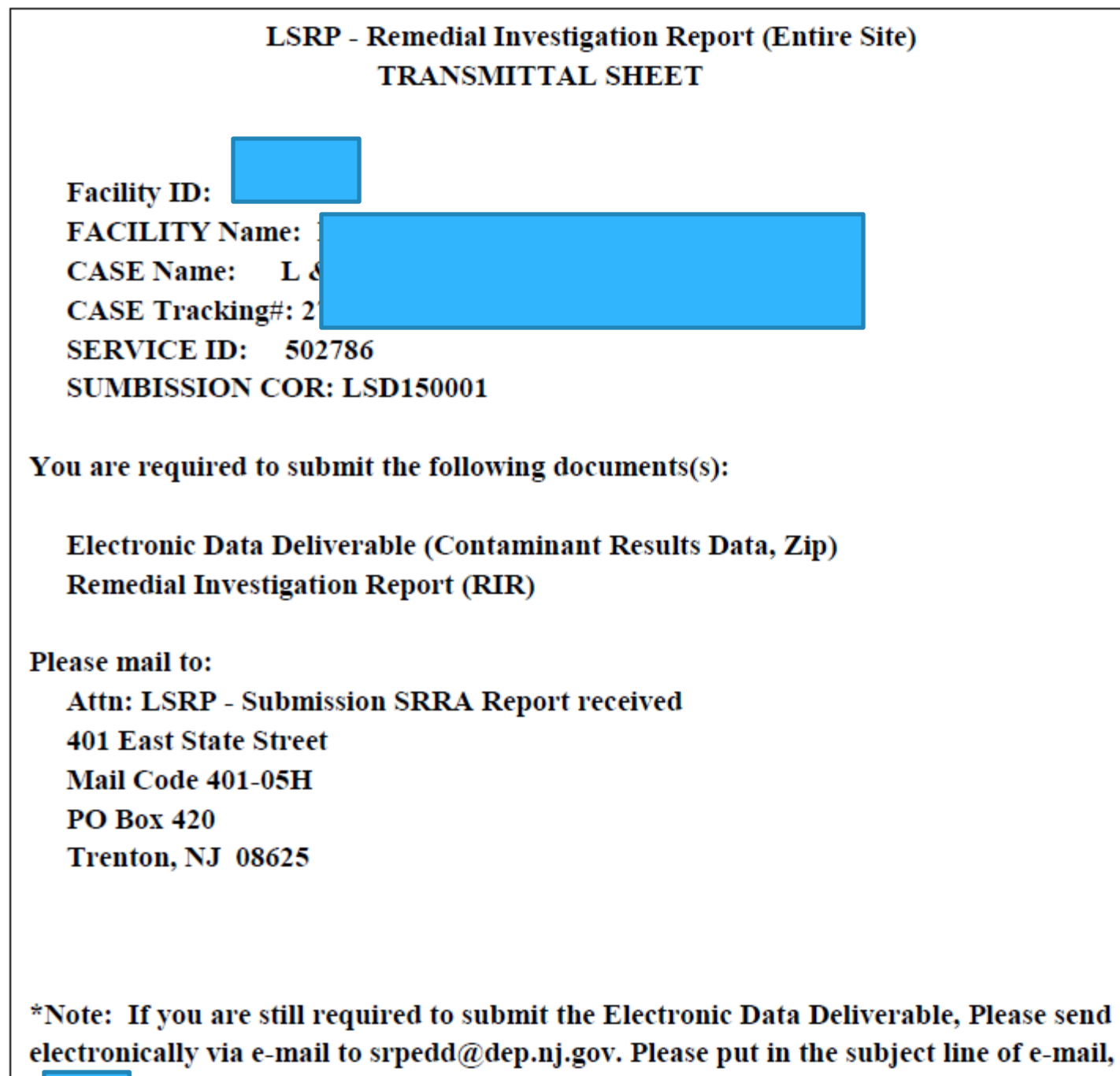

SERVICE ID: 502786